# ANKET, GÜVENİLİRLİK -GEÇERLİLİK ANALİZİ

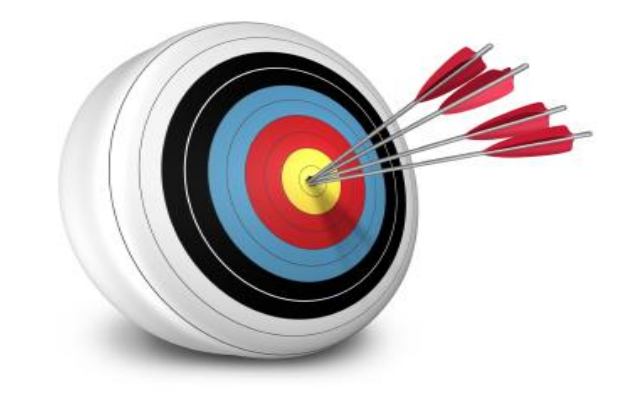

# PROF.DR.YÜKSEL TERZİ

ONDOKUZ MAYIS ÜNİVERSİTESİ FEN-EDEBİYAT FAKÜLTESİ İSTATİSTİK BÖLÜMÜ SAMSUN 2019

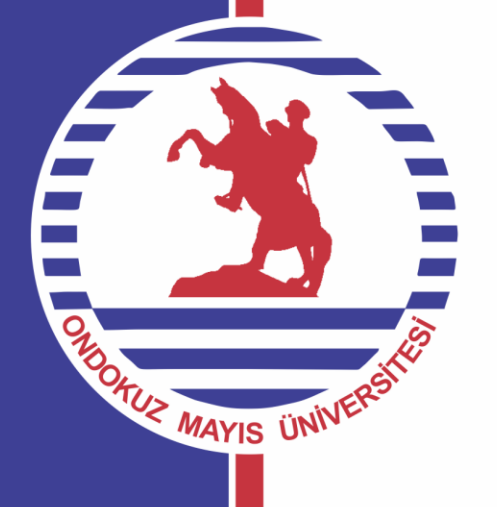

# 2. DOĞRULAYICI FAKTÖR ANALİZİ-DFA

DFA ölçek geliştirme ve uyarlama sürecinde Açımlayıcı Faktör Analizi ile belirlenmiş olan bir modelin ya da yapının test edilmesi veya doğrulanıp doğrulanmadığının incelenmesine dayanır. DFA önceden belirlenmiş olan yapının sınanmasını veya geliştirilmiş bir ölçme aracının faktör yapısının orijinal formu ile uyarlanmaya çalışıldığı kültürde tutarlılık gösterip göstermediğinin belirlenmesi amaçlanmaktadır.

DFA başka kültürlerde ve örneklemlerde geliştirilmiş ölçme araçlarının uyarlanmasında kullanılan bir geçerlilik belirleme yöntemidir. Ölçek uyarlama çalışmalarında kullanılan DFA önceden yapı geçerliliği sınanmış olan bir ölçeğin bu yapısını uyarlanmak istenilen dil ve kültürde de koruyup korumadığını test etmenin en iyi yoludur. DFA ölçek uyarlama çalışmalarında başvurulması gereken bir çalışmadır.

# DOĞRULAYICI FAKTÖR ANALİZİ-DFA

Modelin uygunluğunun sınanmasında gözlenen değişkenler arasındaki kovaryans ile modelde önerilen parametreler arasındaki kovaryans matrisi arasındaki farkın, diğer bir deyişle hatanın derecesi temelinde geliştirilmiş olan mutlak uyum indeksleri de kullanılmaktadır.

DFA Lisrel ve AMOS gibi programlarda yapılabilmektedir.

Yapı geçerliliği için faktör yapılarını belirlenmesinde doğrulayıcı faktör analizi (DFA) kullanılır.

Doğrulayıcı faktör analizi daha önceden belirlenmiş bir yapının doğrulanmasını test etmek amacıyla gerçekleştirilir (Şimşek, 2006). Bu süreçte modelin elde edilen veriyi ne kadar iyi açıkladığı uyum iyiliği indeksleri ile belirlenir. Uyum iyiliği testleri modelin kabul ve reddedilme kararının verilmesini sağlar.

Ki-kare oluşturulan modelin veri tabanına mutlak uygunluğunu değerlendiren önemli bir testtir (Bollen, 1989). Ki-kare testi örneklem büyüklüğüne duyarlıdır ve örneklem sayısı 200'ün üstüne çıktığında genellikle güvenilir sonuçlar vermemektedir (Schumacker ve Lomax, 1996). Bu testte normal ki-kare testinin tersi olarak ki-kare değerinin mümkün olduğunca düşük olması arzulanır. Serbestlik derecesi de ki-kare testinde önemli bir ölçüttür. Serbestlik derecesinin büyük olduğu durumlarda ki-kare anlamlı sonuçlar vermektedir. Bu test ki-kareyi daha az örnek büyüklüğüne bağımlı hale getiren bir yöntem olup ki-karenin serbestlik derecesi bölümünden elde edilir. Bu değerin 3'ten küçük olması beklenir (Ayyıldız ve Cengiz, 2006).

#### Genel Olarak Doğrulayıcı Faktör Analizinin Aşamaları

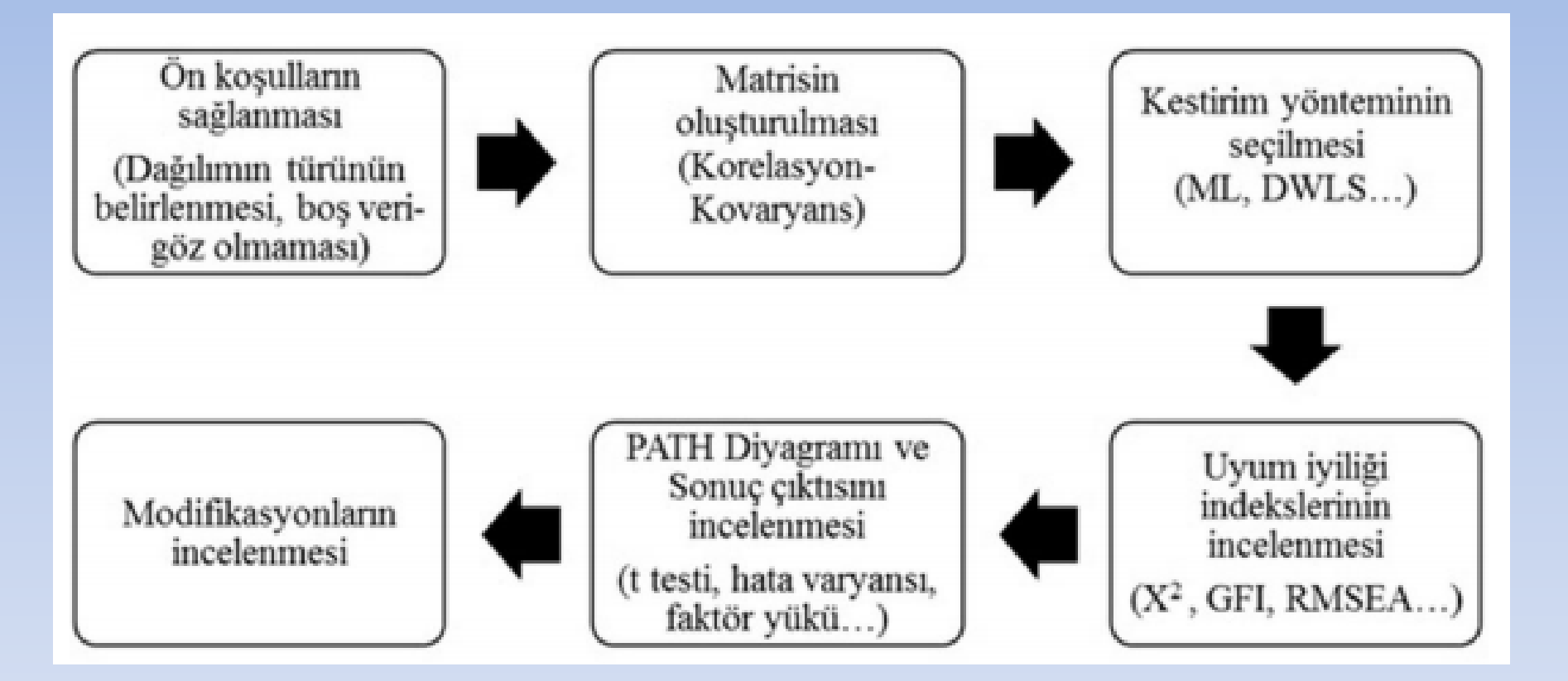

#### DFA VE AFA ARASINDAKİ TEMEL FARKLAR

AFA ile hızlı bir şekilde maddelerin gireceği alt boyutu ve birden fazla boyuta giren maddeleri görebilir ilgili değişiklikleri yaparak modeli veriye göre oluşturabiliriz. Bu durum AFA'nın en önemli özelliğidir. DFA'nın en önemli özelliği ise bizim kafamızdaki modele verinin uyup uymamasının incelenmesidir (Schumacker and Lomax 2004). Yani AFA 'da uygun modeli kısa sürede oluşturabiliriz fakat bu modelin bilimsel bir açıklaması olmalıdır. Örneğin bir maddenin girdiği alt boyutun teorik olarak da o alt boyuta uygun olması gerekir. AFA ve DFA arasındaki temel farklar aşağıda açıklanmaya çalışılmıştır. ile hızlı bir şekilde maddelerin gireceği alt boyutu ve birden fazla boyuta giren maddeleri görebilir ilgili değişiklikleri yaparak modeli veriye göre oluşturabiliriz. Bu durum AFA'nın en önemli özelliğidir. DFA'nın en önemli özelliği ise bizim kafamızdaki modele verinin uyup uymamasının incelenmesidir (Schumacker and Lomax 2004). Yani AFA 'da uygun modeli kısa sürede oluşturabiliriz fakat bu modelin bilimsel bir açıklaması olmalıdır. Örneğin bir maddenin girdiği alt boyutun teorik olarak da o alt boyuta uygun olması gerekir.

# DFA VE AFA ARASINDAKİ TEMEL FARKLAR

1. DFA 'da araştırmacı ölçekte kaç alt boyut (faktör) olacağını kesin olarak bilmelidir. Hangi maddelerin (gözlenen değişken) hangi alt boyutta olduğuna yine araştırmacı kurduğu modelle karar verir. AFA 'da ise araştırmacı maddelerin hangi alt boyuta girdiğini ve alt boyut sayısını sadece gözlemler (Schumacker ve Lomax 2010). Araştırmacı eğer isterse alt boyut sayısını sınırlayabilir.

2. DFA'da, kesin olarak ölçülmek istenen şey için teorik alt yapı gerekir. AFA 'da ölçeğin yapısı için her ne kadar teorik alt yapı gerekse de maddeleri ve alt boyutları AFA belirler.

3. DFA'da birden çok uyum indeksi ve faktör yüklerinin bileşimi modelin uygunluğunu belirler. AFA 'da genelde sadece faktör yüklerine bakarak karar verilir.

# **ANAHTAR SÖZCÜKLER**

Gözlenen Değişken (Observed variable): Bireye ait bir özellik hakkında etkisi incelenen değişkendir. Madde ya da gösterge olarak da adlandırılır.

**Gizil Değişken (Latent variable):** Birden fazla gözlenen değişkeni etkileyen ve bu gözlenen değişkenler arasındaki ilişkiyi açıklamaya çalışan gözlenemeyen bir değişkendir. Gözlenen değişkenler ortak bir nedeni paylaşmalarından dolayı bir araya gelirler ve bu kümenin geneli gizil değişken olarak adlandırılır (Brown, 2006).

**Dışsal Değişken (Exogenous variable):** Bağımsız değişken olarak da adlandırılır. Yol şemasında temel başlangıç ya da yordayıcı değişkenlerdir ve modelin şemasal görünümünde sol tarafta yer alırlar.

**İçsel Değişken (Endogeneous variable):** Bağımlı değişken olarak adlandırılır. Yol şemasında yordanan (aracı değişken-ler) değişkenlerdir. Modelin şemasal görünümünde dışsal değişkenlerin sağında yer alır.

# **ANAHTAR SÖZCÜKLER**

**Doğrudan etki (Direct effect):** Bir değişkenin bir başka değişkeni tek yönlü bir yolla etkilediği varsayımıdır (Kline, 2011).

**Dolaylı etki (Inderect effect):** Dışsal bir değişkenin içsel bir değişkene olan etkisinin bir ya da daha fazla aracı değişkenle ortaya konulmasıdır.

Karşılıklı etki (Reciprocal effect): İki değişken arasındaki iki yönlü etkidir.

Ölçme modeli (Measurement model): Bir gizil değişken ve göstergelerinden oluşan yapıya denir. Bir gizil değişkenli doğrulayıcı faktör analizi modeli ile aynı anlamda kullanılır.

Yapısal model (Structural model): Gizil değişkenleri birbirine eşzamanlı eşitlik sistemleri bağlayarak oluşturulan modele denir.

# **ANAHTAR SÖZCÜKLER**

**Yol şeması-diyagramı (Path Diagram):** Faktörlerle ilişkili olduğu varsayılan değişkenleri göstermek amacıyla kullanılabilir. Yol şeması bu nedenle faktörler arasındaki ilişkilerin kurulmasını sağlar ve gözlenen değişkenlerin hangi faktörler altında tanımlanacağını gösterir (Schumacker ve Lomax, 1996).

Hata varyansı (Error variance): Veri setine ilişkin varyansın açıklanamayan kısmını gösterir.

**Modifikasyon İndeksi (Modification Index):** Gösterge ve gizil değişkenler arasındaki kovaryansa temelinde, modele ilişkin ayrıntılı modifikasyonlar önerir. Bu modifikasyonlar genellikle hata matrisleri temelinde oluşturulur ve modelde orijinal olarak öngörülmeyen, ancak eklenmesi ya da çıkarılması durumunda modelde kazamılacak ki-kare değerini gösterir.

LISREL yazılımı Jöreskog ve Sörbom tarafından geliştirilmiş bir programdır. LISREL yazılımının ismi Linear Structural Models 'in kısaltımıdır. LISREL'in içinde iki program/modül vardır. Bunlardan birisi PRELIS, diğeri LISREL'dir. PRELIS verinin etkili bir şekilde gözden geçirilmesine ve tanımlayıcı bilgilerin incelenmesine olanak verir. Veriyi LISREL'de analize uygun hale getirmek için gerekli olan tüm işlevleri yapar. LISREL ise, PRELIS tarafından oluşturulan veriyi test etmekte kullanılır (Jöreskog and Sörbom 1999).

LISREL'de veri çözümlerken, hiçbir aşamada Türkçe karakter kullanılmamalıdır. Analiz edilen veri tabanını bir klasöre kopyalanıp orada başlanması gerekir. İleride analiz tekrar yapılıp sonuçların kontrol edilmesi istenirse, başka klasöre aktarılan LISREL 'e ait dosyalar program tarafından okunmamaktadır. Bu nedenle analiz işlemi tamamen bitinceye kadar dosyalar kopyalanan klasörde kalmalıdır

LISREL 'de analize başlarken ilk adım SPSS veya EXEL 'de oluşturulmuş veri tabanını LISREL 'e aktarmaktır. "Import" komutu ile dosya LISREL 'e aktarılır. Dosya import ederken SPSS ile önceden oluşturulmuş veri setinden ölçek maddeleri hariç tüm değişkenler silinmelidir. LISREL sütun hesabına göre çalıştığından yaş, ekonomik durum gibi ölçek maddeleri haricindeki (demografik değişkenler gibi) tüm sütunların çıkarılması gerekmektedir (Çokluk, Şekercioğlu ve Büyüköztürk 2010). Bu aşamadan sonra verinin süreklimi, kategorik mi olduğunun tanımlanması gerekir. Bunun için veri (data) penceresinden "Define Variable" seçilir ve veri türü seçilerek tüm değişkenlere uygula "Apply All Variable" tıklanarak onaylanır. Daha sonra kaydet butonu ile kaydedilerek değişiklikler aktif hale getirilir. Sonraki aşama matrisin oluşturulmadır. "Statistics" menüsünden "normal scores" tıklanır ve açılan pencereye ölçek maddeleri atılır, daha sonra "output options"tan matrisin tanımlanması işlemi gerçekleşir. Eğer covaryans matrisi kullanılacaksa dosya adına .COV uzantısı verilir. Korelasyon matrisinde ise .COR uzantısı verilir. Pencereler onaylanarak matrisin oluşturulması sağlanır (Çokluk, Şekercioğlu ve Büyüköztürk 2010). Hangi matrisin seçilmesine karar verirken bu makalede "DFA 'da Kullanılan Matris Türleri" başlığında yer alan bilgiler dikkate alınır.

Daha sonraki aşama söz dizim (syntax) dosyasının oluşturulmasıdır. SPSS den farklı olarak LISREL'de söz dizim (syntax) dosyası oluşturulur (Çokluk, Şekercioğlu ve Büyüköztürk 2010). New menüsünden "syntax only" sekmesi tıklanır. Açılan sayfaya syntax yazılır. PATH diyagramı çizildikten sonra syntax'ın otomatik yazdırılması yapılabilir. LISREL bu söz dizimini otomatik oluşturur ve analizini oradaki komutlara göre yapar, bazen araştırmacının bu söz dizimi incelemesi ve doğruluğunu teyit etmesi gerekir. Söz dizimi bittikten sonra dosya çalıştırılır ve sonuçlar incelenerek model hakkındaki yargıya varılır. PATH diyagramında görsel olarak maddelerin t değerleri, faktör yükleri, x2, sd, RMSEA gibi gerekli bilgiler okunabilir. Ayrıca output dosyasından daha detaylı bilgiler olan tüm uyum indeksi sonuçlarına ulaşılabilir.

# **PATH Diyagramı**

Yapısal eşitlik modelinde analizler soncunda yol şemaları (path diagrams) elde edilebilmektedir. Uygun matris oluşturulduktan sonra uyum indeksleri ve analizi yapan yazılımın çıktı sayfası haricinde bir PATH diyagramı çizdirilerek modele ait değişkenler, t değerleri, faktör yükleri, açıklanamayan varyans ve bazı uyum iyiliği değerleri bu diyagramda özet olarak görülebilir. Bu şemalar kısaca modele ait çıktıları grafiksel olarak sunar (Gatignon 2011). PATH diyagramında görülmeyen detaylı analiz sonuçları Lisrel programına ait çıktı sayfasında görülebilmektedir.

# PATH Diyagramı İçin Şekiller ve Semboller

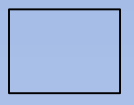

Gözlenen değişken, araştırmacı tarafından ölçülen değişken

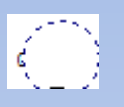

Gizil (latent) değişken, gözlenemeyen veya varsayımsal yapı

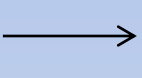

Doğrudan etki (Direct effect), X 🛛 <del>Y X</del>'in Y'yi tek yönlü bir yolla etkilediği varsayılır.

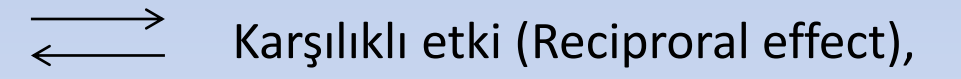

Korelasyon ya da kovaryans, iki değişken arasında ortak değişkenliğin olduğu varsayılır.

# DOĞRULAYICI FAKTÖR ANALİZİ

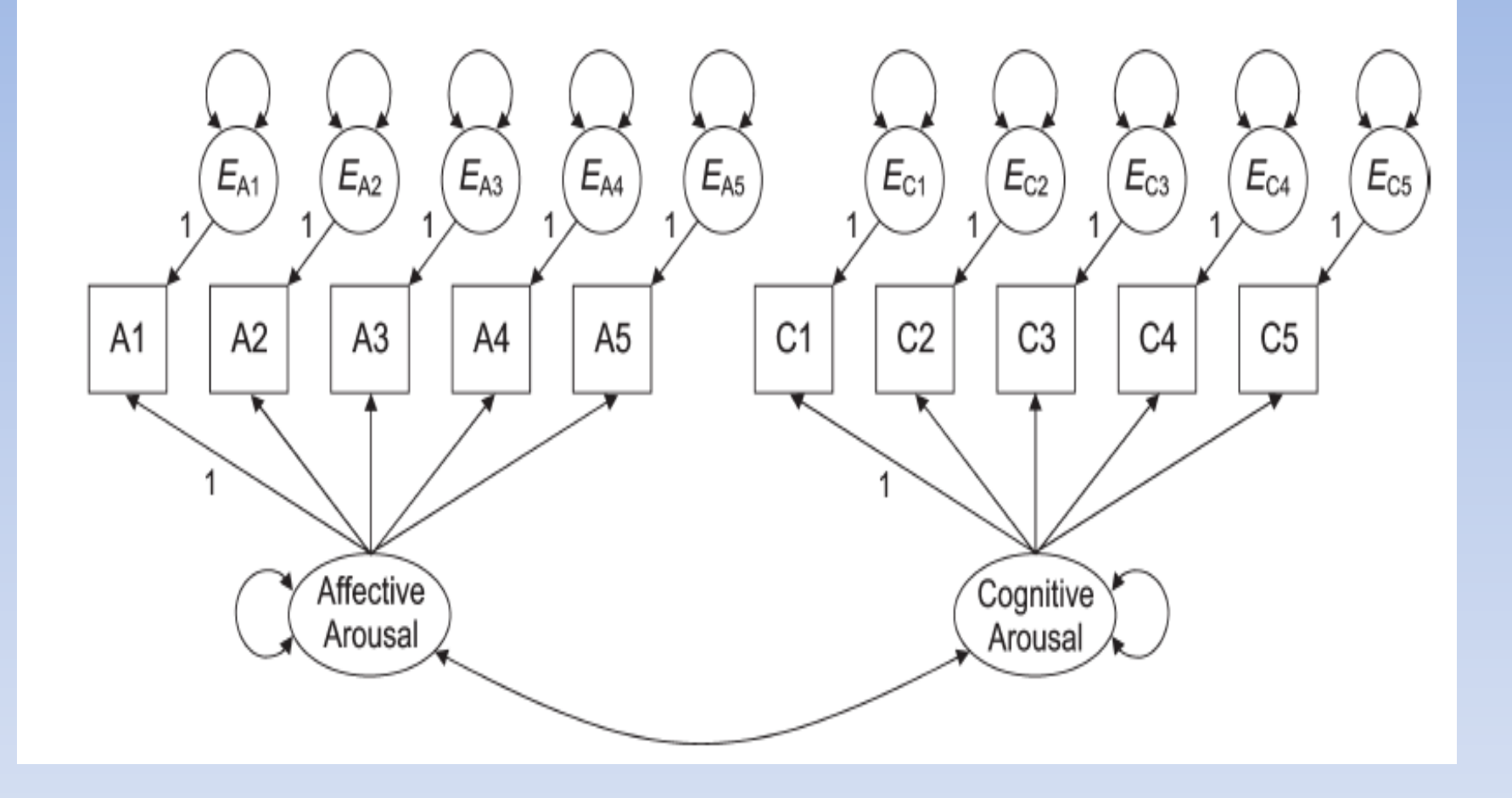

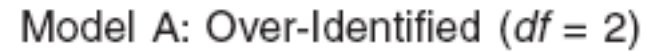

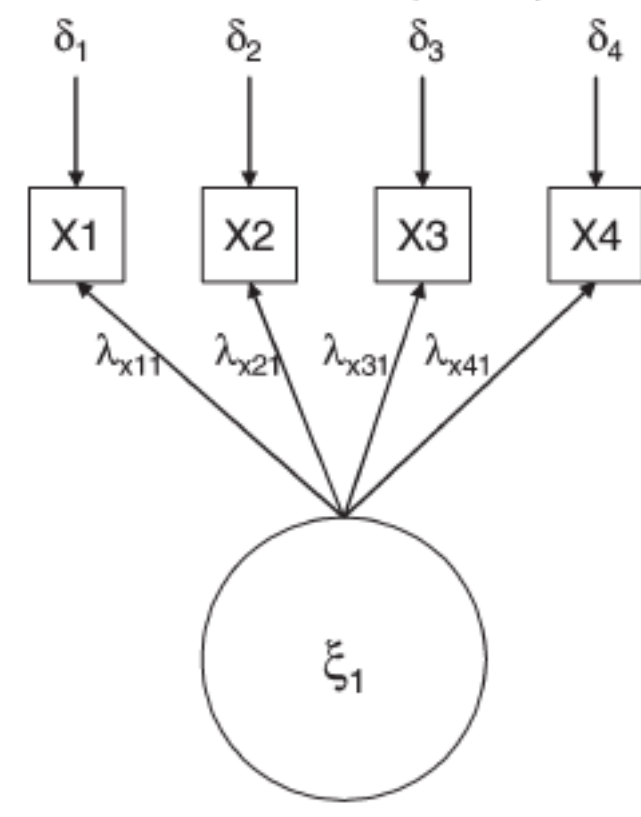

Input Matrix (10 elements)

|      | X1              | X2              | ХЗ            | X4            |
|------|-----------------|-----------------|---------------|---------------|
| X1   | σ <sub>11</sub> |                 |               |               |
| Х2   | $\sigma_{21}$   | $\sigma_{22}$   |               |               |
| ХЗ   | $\sigma_{31}$   | $\sigma_{32}$   | $\sigma_{33}$ |               |
| X4   | $\sigma_{41}$   | σ <sub>42</sub> | $\sigma_{43}$ | $\sigma_{44}$ |
| eelv | Estimated       | Model Pa        | rameters      | 8 = 8         |

Freely Estimated Model Parameters = 8 (e.g., 4 factor loadings, 4 error variances)

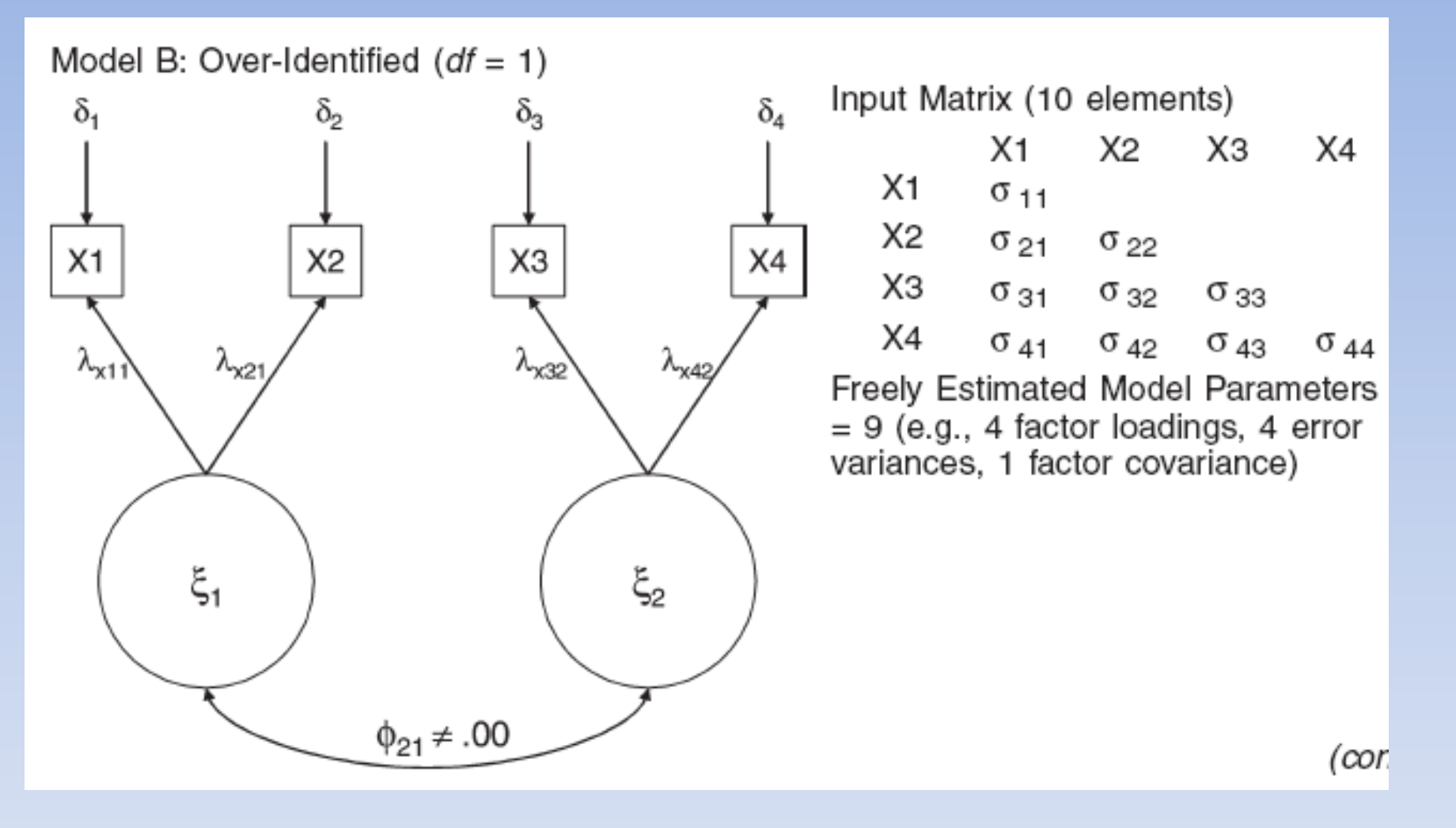

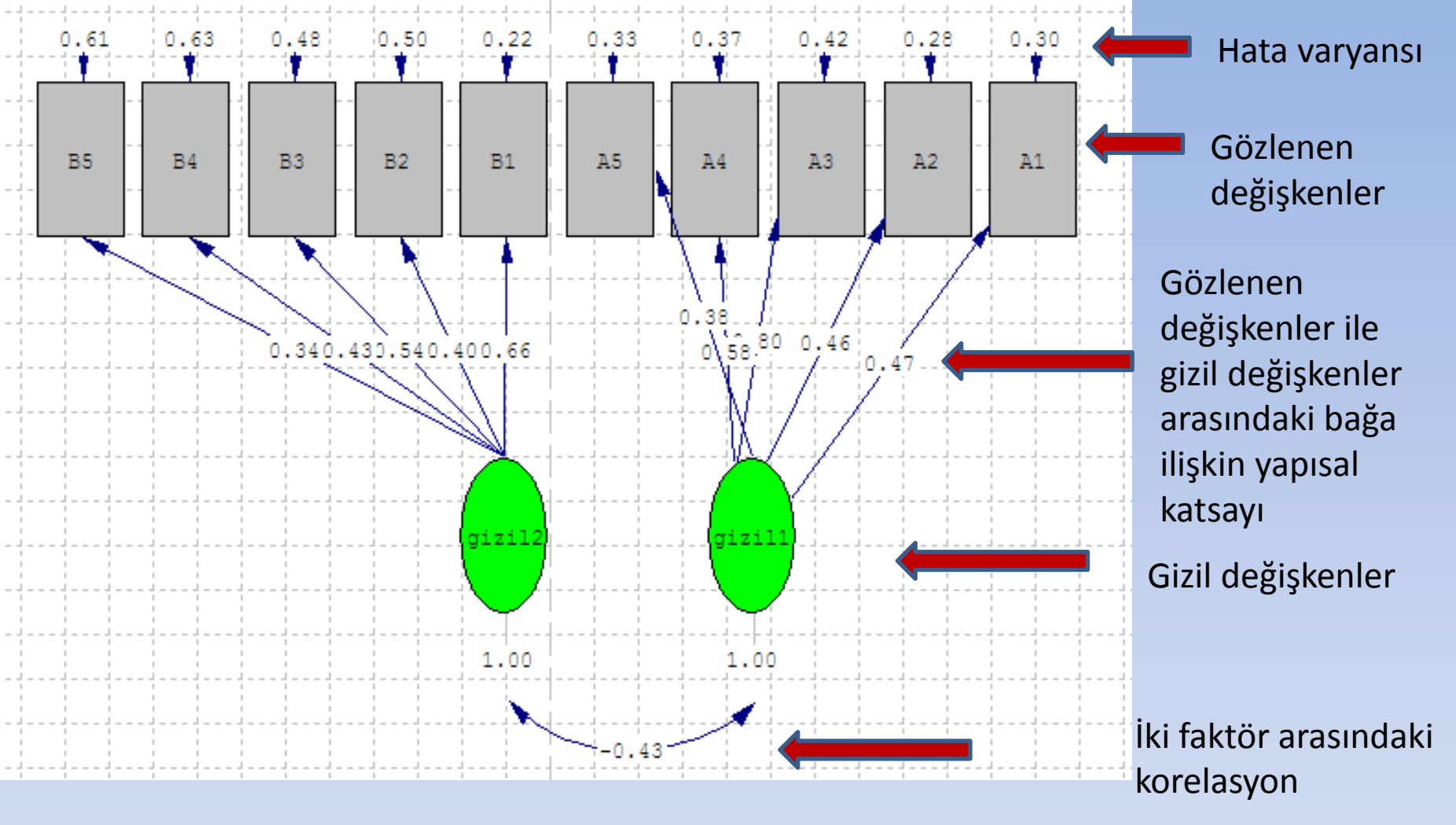

Uygun bir ölçme modelinde faktör yüklerinin yüksek, hata varyanslarının düşük, faktör korelasyonlarının 0,85'den küçük olması beklenir. Faktör korelasyonlarının 0,85'i geçmesi ise aslında daha az faktörle model veri uyumunun sağlanabileceğini ve varlığı iddia edilen faktörlerin birbirinden ayrı kavramlar olmadıkları düşünülür.

PATH diyagramı çizdirildikten sonra ilk iş olarak maddelerin t değerleri kontrol edilir. Tablo t değeri 1.96'yı aşarsa 0.05, 2.56'yı aşarsa 0.01 düzeyinde anlamlıdır. Anlamsız olanların ölçekten çıkarılması gerekir (Şimşek 2007; Schumacker and Lomax 2010). Elimizdeki modelde tüm maddelere ait t değerlerinin anlamlı olması modelin kabul edilebilir olması için gerekli bir koşuldur. Maddelerin hata varyansları da t değerinin yanı sıra incelenmelidir. Hata varyansı çok yüksek olan maddelerin açıklayıcılıkları da düşük çıkacaktır. Eğer birden fazla maddenin t değer ya da hata varyansı olumsuzsa maddeler teker teker atılıp sonuçlara bakılarak çıkarılmalıdır (Şimşek 2007). Uyum indekslerinin de t değeri ve hata varyansı gibi uygun olması gerekir. Çıktılarda olumsuz sonuçlar var ise, modifikasyonlar değerlendirilir. Birden çok modifikasyon uygulanacak ise teker teker yapılmalıdır (Çokluk, Şekercioğlu ve Büyüköztürk 2010). Harrington'un (2009) aktardığına göre, faktör yüklerinin 0.30'un altında olmaması istenir. 0.71 ve üzeri mükemmel, 0.63 çok iyi, 0.55 iyi, 0.45 güzel/kabul edilebilir ve 0.32 zayıftır. Bu işlemlerden sonra en son sonuç sayfası ve PATH diyagramı incelenerek modelin uyumuna karar verilir. Bu karar verme işleminde makalede anlatılan uyum iyiliği sonuçları, faktör yükleri, t değeri gibi faktörler dikkate alınır (Çapık, 2014).

# $\chi^2/sd$ Değeri:

Doğrulayıcı faktör analizi sonuçlarına göre öncelikle p değerinin incelenmesi gerekmektedir. Bu değer, beklenen kovaryans matrisi ile gözlenen kovaryans matrisi arasındaki farkın manidarlığı hakkında bilgi vermektedir. Örneklemin büyük olması sebebiyle p değeri manidar çıkmaktadır. Bu yüzden genellikle p değerinin manidar olması pek çok çalışmada tolere edilmektedir.

Ki-kare istatistiği örneklem büyüklüğünden çok çabuk etkilendiği için örneklemden daha az etkilenen  $\chi^2$ /sd oranı bunun yerine kullanılabilecek bir ölçüttür (Şimşek 2007; Waltz, Strcikland and Lenz 2010).  $\chi^2$  değerinin serbestlik derecesine bölünmesiyle elde edilen bu değer iki veya altında olmalıdır. Beş ve daha az ise kabul edilebilir bir değerdir (Munro 2005; Şimşek 2007; Hooper and Mullen 2008).

 $0 < \chi^2/sd <= 2$  mükemmel uyum vardır.  $2 < \chi^2/sd <= 3$  kabul edilebilir düzeyde bir uyum vardır (Kline, 2005).  $3 < \chi^2/sd < 5$  Orta düzeyde bir uyum vardır (Sümer, 2000).

# **RMSEA (Root Mean Square Error of Approximation):** Tahminin Kök Hata Kareler Ortalaması

Ana kütledeki yaklaşık uyumun bir ölçüsüdür. Yaklaşık ortalamaların karekökü anlamına gelir. Sıfır ve bir arasında değer alır (Munro 2005; Yılmaz ve Çelik 2009; Çokluk, Şekercioğlu ve Büyüköztürk 2010; Schumacker and Lomax 2010).

# Modelin anlamlılığı:

0<RMSEA<0.05 Normal değer 0.05<RMSEA<0.08 Kabul edilebilir uyum

# GFI (Goodness of Fit Index): Uyum iyiliği indeksi

Modelin örneklemdeki kovaryans matrisini ne oranda ölçtüğünü gösterir (Çokluk, Şekercioğlu ve Büyüköztürk 2010; Waltz, Strcikland and Lenz 2010).

GFI, varsayılan modelce hesaplanan gözlenen değişkenler arasındaki genel kovaryans miktarını gösterir. Regresyon analizindeki *R*<sup>2</sup> gibi açıklanabilir. Örnek hacminin çok olması GFI değerini yükselterek doğru sonuç alınmasını önleyebilir. GFI değeri 0 ile 1 arasında değişir. GFI'nın 0.90'ı aşması iyi bir model göstergesi olarak alınmaktadır. Bu gözlenen değişkenler arasında yeterince kovaryansın hesaplandığı anlamına gelmektedir (Munro 2005; Waltz, Strcikland and Lenz 2010). GFI, iki modelin göreli uyum eksikliğini karşılaştırmaktan çok, toplam varyansa göre açıklanan kovaryansla ilgilenmektedir.

0.95<=GFI<1=.00 Normal değer 0.90<=GFI<0.95 Kabul edilebilir değer

# AGFI (Adjusted Goodness of Fit Index):

GFI testinin yüksek örnek hacmindeki eksikliğini gidermek amacıyla kullanılan bir iyi uyum indekstir. Gözlenen değişken sayısına göre modelin serbestlik derecesi için GFI değerini düzeltmektedir. Örneklem sayısının özellikle büyük olduğu durumlarda AGFI daha temsili bir uyum indeksidir. Değeri 0-1 arasında değişir (Munro 2005; Çokluk, Şekercioğlu ve Büyüköztürk 2010).

0.90<=GFI<1 Normal değer 0.85<=GFI<0.90 Kabul edilebilir değer

# RMR (Root Mean Square Residual) SRMR (Standardized Root Mean Square Residual):

SRMR; standartlaştırılmış ortalama hataların kareköküdür. Bu değer sıfıra yaklaştıkça test edilen modelin daha iyi uyum iyiliği gösterdiği anlaşılır. Standardize edilmiş şekline SRMR uyum iyilik indeksi denir (Çokluk, Şekercioğlu ve Büyüköztürk 2010; Wang and Wang 2012).

0<=RMR, SRMR<0.05 0.05<RMR, SRMR<0.10 Normal değer Kabul edilebilir değer

# **CFI (Comparative Fit Index):**

Değişkenler arasında hiçbir ilişkinin olmadığını varsayarak kurulan modelin yokluk modelinden (null) farkını verir. Değişkenler arasında ilişkinin olmadığını öngören modeldir. Mevcut modelin uyumu ile gizil değişkenler arası korelasyonu ve kovaryansı yok sayan sıfır hipotez modelinin uyumunu karşılaştırır. Yani model tarafından tahmin edilen kovaryans matrisi ile sıfır hipotezli modelin kovaryans matrisini karşılaştırır Değeri 0 - 1 arasında değişir (Munro 2005; Çokluk, Şekercioğlu ve Büyüköztürk 2010).

0.97<=CFI<1 Normal değer 0.90<=CFI<0.97 Kabul edilebilir değer

# NFI (Normed Fit Index):

NFI; normlaştırılmış uyum indeksi olup, CFI'a alternatif olarak geliştirilmiştir. Örneklem sayısı ile pozitif ilişkilidir. Bu indeks varsayılan modelin temel ya da sıfır hipoteziyle olan uygunluğunu araştırır. 0-1 arasında değişen değerler alır. NFI iç içe model karşılaştırmasına katsı sağlar (Bentler, 1990).

0.95<=NFI<1 0.90<=NFI<0.95 Normal değer Kabul edilebilir değer

# **NNFI:**

NNFI ya da normlaştırılmamış uyum indeksi; örnek sayısının artmasından etkilenmemektedir. Her ne kadar normalite varsayımından hareket ediyor olsa da NNFI genel olarak 0–1 aralığında olmakla birlikte, bazen bu aralığın dışına çıkabilir (Şehribanoğlu, 2005). Uyum indekslerinin 0.90 değerinden büyük ve hata indekslerinin ise, 0.05 değerinden küçük olmasını önermektedir.

| 0.97<=NNFI<1   | Normal değer           |
|----------------|------------------------|
| 0.95<=NFI<0.97 | Kabul edilebilir değer |

**Modifikasyonlar:** Model kurulup test edildikten sonra LISREL araştırmacıya bazı düzeltmeler önerebilir (Schreiber, Nora, Stage, Barlow and King 2006). Bu düzeltmeler araştırmacının kurduğu modeli iyileştirme amacıyla yapılır. Düzeltmeler uyum değerlerini yakalamaya yeterli değilse, model teorik yapıya uygun olarak başka bir şekilde yeniden kurulmalıdır (Schreiber, Nora, Stage, Barlow and King 2006).

Modifikasyonlar uygulanacaksa yapılacak değişikliklerin teorik olarak da mantıklı olması gerekmektedir (Diamantopoulos and Siguaw 2000). Örneğin program bir gözlenen değişkenin modelde önerilen örtük değişkenden başka olan bir örtük değişkenin altında olmasını önerirse, bu değişikliği yaptığımızda değişkenin yeni yerinin teorik olarak da mantıklı olması gerekir. Başka bir anlatımla, program bir maddeyi olduğu alt boyuttan başka bir alt boyuta taşımanın faydalı olacağını önerirse, taşınacak bu maddenin yeni alt boyuta uygun olması gerekir.

### LISREL ile elde edilen uyum iyiliği indeksleri

| Uyum Ölçüsü              | İyi Uyum                                       | Kabul Edilebilir Uyum      |  |  |  |  |
|--------------------------|------------------------------------------------|----------------------------|--|--|--|--|
| χ <sup>2</sup> /sd       | $0 \le \chi^2/sd \le 2$                        | $2 \le \chi^2 / sd \le 3$  |  |  |  |  |
| RMSEA                    | $0 \le RMSEA \le 0,05$                         | 0,05 ≤ <i>RMSEA</i> ≤ 0,08 |  |  |  |  |
| p değeri<br>(RMSEA<0,05) | $0,10 \le p \le 1,00$                          | $0,05 \leq p \leq 0,10$    |  |  |  |  |
| CFI                      | $0,97 \leq CFI \leq 1,00$                      | $0,95 \le CFI \le 0,97$    |  |  |  |  |
| GFI                      | $0,95 \leq GFI \leq 1,00$                      | $0,90 \leq GFI \leq 0,95$  |  |  |  |  |
| AGFI                     | $0,90 \leq AGFI \leq 1,00$                     | $0,85 \le AGFI \le 0,90$   |  |  |  |  |
| AIC                      | Karşılaştırılan model için Al                  | C'ten daha küçük           |  |  |  |  |
| CAIC                     | Karşılaştırılan model için CAIC'ten daha küçük |                            |  |  |  |  |

Standart Uyum İyiliği Ölçütleri ile Araştırma Sonuçlarının Karşılaştırılması

| Uyum Ölçüleri | İyi Uyum                                                         | Kabul Edilebilir Uyum |
|---------------|------------------------------------------------------------------|-----------------------|
|               |                                                                  |                       |
| c2            | 0≤c2≤2df                                                         | 2df≤c2≤3df            |
| P değeri      | 0.05≤p≤1                                                         | 0.01≤p≤0.05           |
| c2/df         | 0≤c2/df ≤2                                                       | 2≤c2/df ≤3            |
| RMSEA         | 0≤RMSEA≤0.05                                                     | 0.05≤RMSEA≤0.08       |
| RMR           |                                                                  |                       |
| SRMR          | 0≤SRMR≤0.05                                                      | 0.05≤SRMR≤0.10        |
| NFI           | 0.95≤NFI≤1.00                                                    | 0.90≤NFI≤0.95         |
| NNFI          | 0.97≤NNFI≤1.00                                                   | 0.95≤NNFI≤0.97        |
| CFI           | 0.97≤CFI≤1.00                                                    | 0.95≤CFI≤0.97         |
| GFI           | 0.95≤GFI ≤1.00                                                   | 0.90≤GFI≤0.95         |
| AGFI          | 0.90≤AGFI≤1.00                                                   | 0.85≤AGFI≤0.90        |
| RFI           | 0.90 <rfi<1.00< td=""><td>0.85&lt; RFI &lt;0.90</td></rfi<1.00<> | 0.85< RFI <0.90       |

Kaynak: Schermelleh-Engel-Moosbrugger (2003)

### **Lisrel Programında DFA**

### i) Programın çalıştırılması ve verilerin yüklenmesi:

|                                                                       | LISREL Windows Application |
|-----------------------------------------------------------------------|----------------------------|
| File View Help                                                        |                            |
|                                                                       |                            |
|                                                                       |                            |
|                                                                       |                            |
|                                                                       |                            |
|                                                                       |                            |
| New: Lisrel'de yeni bir dosya oluşturmak.                             |                            |
| Open: Lisrel'de önceden oluşturulmuş bir dosyayı açmak                |                            |
| Import: Başka programlarda (Excel, SPSS gibi) hazırlanan ve aktarmak. | erileri Lisrel programına  |

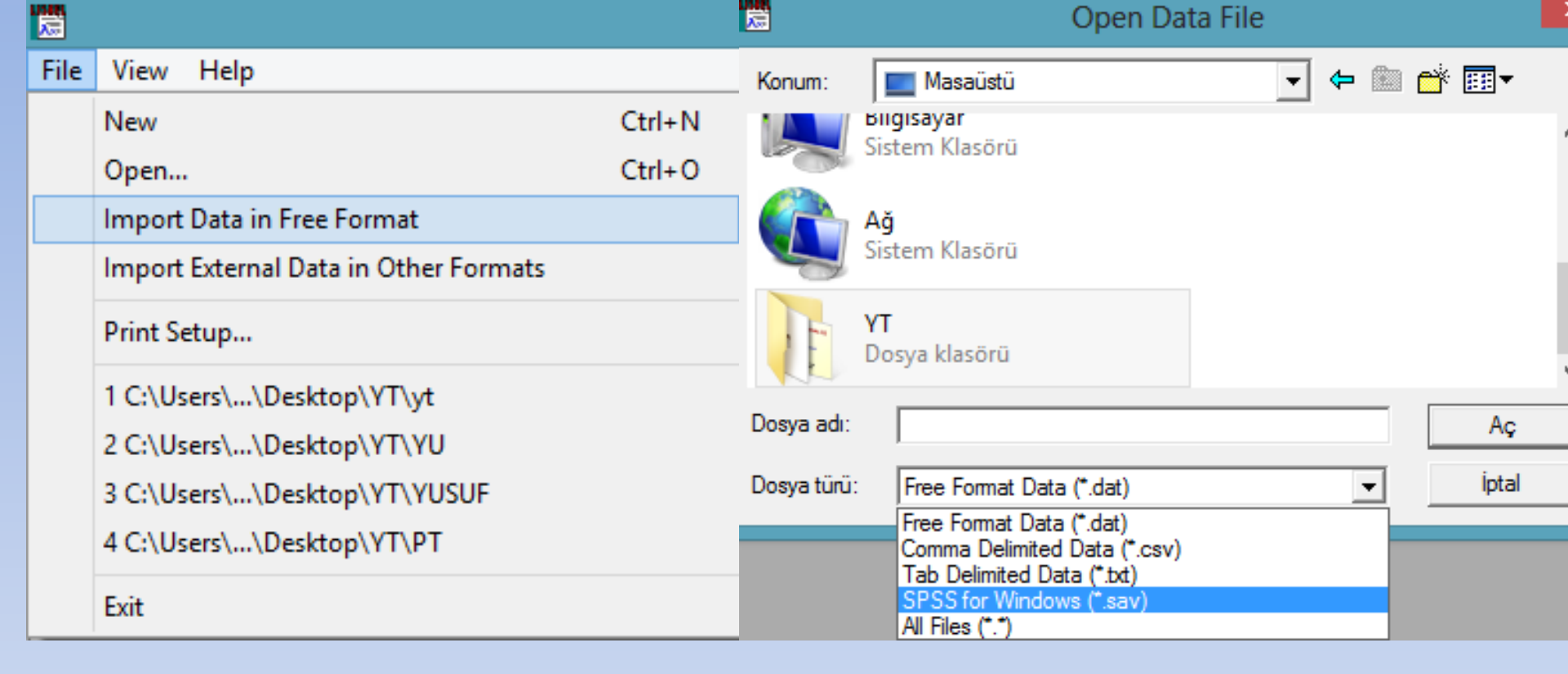

|  | LISREL | Windows | Appl | lication | - [0 | FA.PSF |
|--|--------|---------|------|----------|------|--------|
|--|--------|---------|------|----------|------|--------|

ቻ File Edit Data Transformation Statistics Graphs Multilevel SurveyGLIM View Window Help

# ▶☞☞■ ४୭७ ₽♥ ●■ ?

|    | Y1    | Y2    | Y3    | Y4    | Y5    | Y6    | Y8      | Y9    | Y10   |
|----|-------|-------|-------|-------|-------|-------|---------|-------|-------|
| 1  | 1,000 | 1,000 | 2,000 | 2,000 | 2,000 | 1,000 | 1,000   | 1,000 | 2,000 |
| 2  | 1,000 | 2,000 | 2,000 | 2,000 | 2,000 | 1,000 | 1,000   | 2,000 | 3,000 |
| 3  | 1,000 | 2,000 | 2,000 | 2,000 | 1,000 | 1,000 | 1,000   | 3,000 | 1,000 |
| 4  | 1,000 | 2,000 | 1,000 | 1,000 | 1,000 | 3,000 | 1,000   | 1,000 | 3,000 |
| 5  | 1,000 | 1,000 | 3,000 | 2,000 | 2,000 | 2,000 | 1,000   | 2,000 | 1,000 |
| 6  | 1,000 | 2,000 | 3,000 | 1,000 | 2,000 | 2,000 | 1,000   | 1,000 | 3,000 |
| 7  | 1,000 | 1,000 | 1,000 | 1,000 | 1,000 | 1,000 | 1,000   | 1,000 | 3,000 |
| 8  | 1,000 | 3,000 | 4,000 | 5,000 | 1,000 | 1,000 | 1,000   | 1,000 | 1,000 |
| 9  | 1,000 | 2,000 | 2,000 | 3,000 | 1,000 | 1,000 | 1,000   | 1,000 | 1,000 |
| 10 | 1,000 | 1,000 | 1,000 | 2,000 | 2,000 | 1,000 | 1,000   | 1,000 | 1,000 |
| 11 | 1,000 | 2,000 | 1,000 | 2,000 | 2,000 | 2,000 | 1,000   | 1,000 | 2,000 |
| 12 | 2,000 | 2,000 | 3,000 | 3,000 | 3,000 | 2,000 | 1,000   | 1,000 | 2,000 |
| 13 | 2,000 | 2,000 | 2,000 | 2,000 | 3,000 | 3,000 | 1,000   | 2,000 | 2,000 |
| 14 | 2,000 | 2,000 | 2,000 | 1,000 | 2,000 | 1,000 | 0 1,000 | 3,000 | 2,000 |
| 15 | 2,000 | 1,000 | 3,000 | 2,000 | 3,000 | 2,000 | 1,000   | 2,000 | 2,000 |
| 16 | 2,000 | 2,000 | 1,000 | 2,000 | 2,000 | 2,000 | 1,000   | 1,000 | 2,000 |
| 17 | 2,000 | 1,000 | 3,000 | 1,000 | 2,000 | 1,000 | 1,000   | 3,000 | 2,000 |
| 18 | 2,000 | 4,000 | 3,000 | 5,000 | 3,000 | 2,000 | 1,000   | 3,000 | 2,000 |
| 19 | 2,000 | 2,000 | 3,000 | 2,000 | 3,000 | 3,000 | 1,000   | 2,000 | 2,000 |
| 20 | 2,000 | 2,000 | 2,000 | 2,000 | 2,000 | 2,000 | 1,000   | 1,000 | 2,000 |
| 21 | 2,000 | 1,000 | 1,000 | 2,000 | 2,000 | 1,000 | 1,000   | 1,000 | 1,000 |
| 22 | 2,000 | 3,000 | 3,000 | 2,000 | 3,000 | 3,000 | 1,000   | 1,000 | 2,000 |
| 23 | 2,000 | 2,000 | 2,000 | 1,000 | 2,000 | 3,000 | 1,000   | 2,000 | 2,000 |
| 24 | 2,000 | 4,000 | 3,000 | 3,000 | 1,000 | 2,000 | 1,000   | 4,000 | 4,000 |
| 05 | 0.000 | 2 000 | 0.000 | 0.000 | 1 000 | 1 000 | 1 000   | 1 000 | 2.000 |

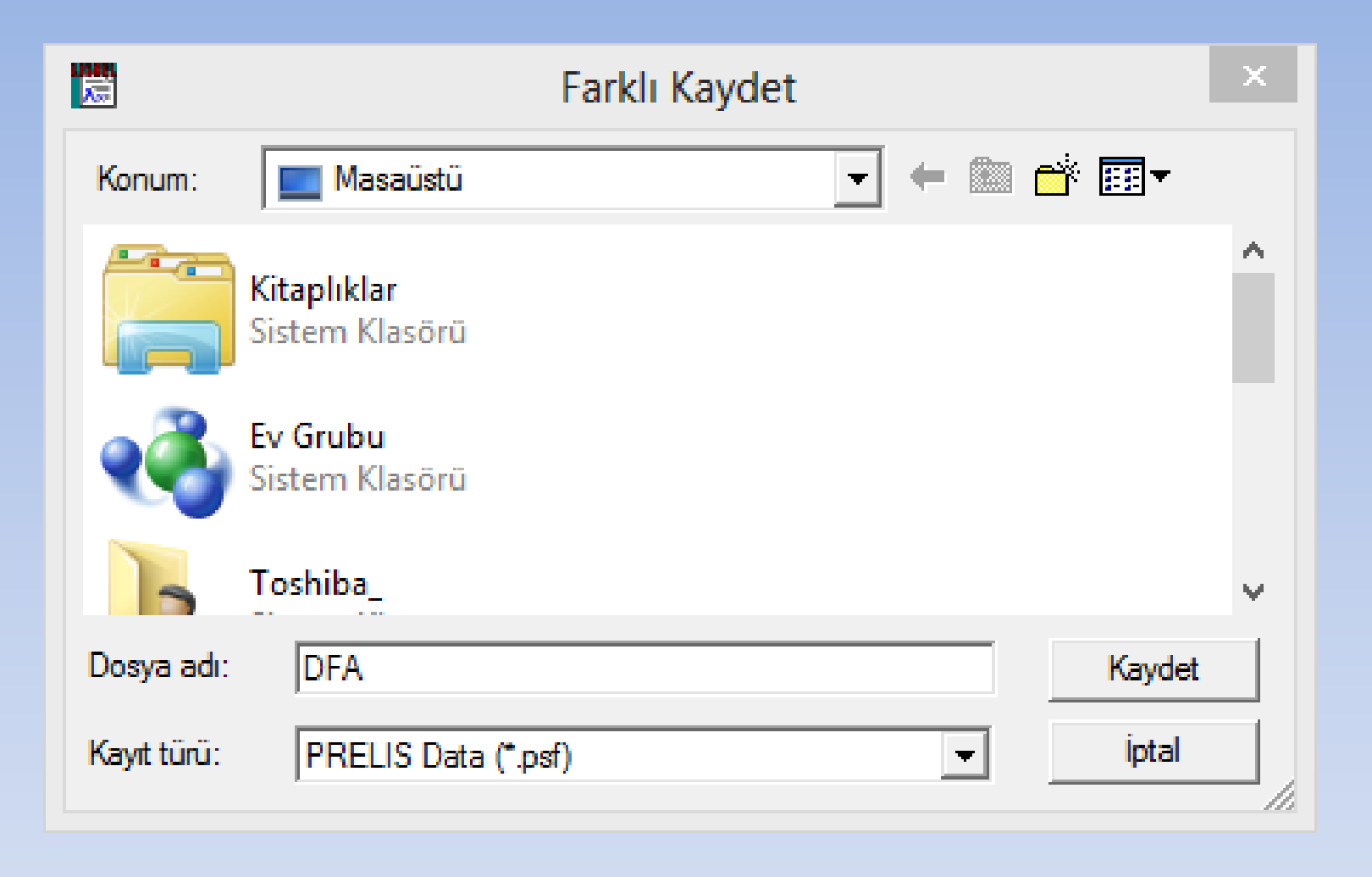

| <u></u>  |                      |          |                    |           |                |            |            | Defin | e Variables                                   | -                            | 23    | Variable Types | for V1         | 23           |
|----------|----------------------|----------|--------------------|-----------|----------------|------------|------------|-------|-----------------------------------------------|------------------------------|-------|----------------|----------------|--------------|
| L        | 2                    | File     | Edit               | Data      | Transfor       | mation     | Statistics |       | e vanabies                                    | -                            |       | variable types | 0111           |              |
|          | D                    | ിഷ       | l <u>æ</u> li      |           | Define Var     | iables     |            | Y     | 1                                             | Insert                       |       | Ordinal        |                | <u>ОК</u>    |
|          |                      |          |                    |           | Cala at Vani   |            |            | - ¥   | 2<br>3                                        |                              |       | Continuous     |                | Cancel       |
|          | $\mathbb{H}^{\circ}$ |          | $\models  \models$ |           | Select Vari    | ables/Cas  | ses        | L X   | 4                                             | Renam                        | e     | Censored a     | bove           |              |
| h        |                      |          |                    |           | Sort Case.     |            |            | Ý     |                                               | Variable T                   | уре   | Censored E     | elow           |              |
| ŀ        |                      | -        | _                  |           |                |            |            | 1 ¥   | 8                                             |                              |       | Censored a     | bove and below | Apply to all |
| ŀ        |                      | <u> </u> | _                  |           | Insert Varia   | able       |            | Y     | 10                                            | Category La                  | abels | 2 000          | 2 000          | 1 000        |
| -        |                      | 2        | _                  |           | Insert Case    | 25         |            |       |                                               | Missing Va                   | ilues | 3,000          | 2,000          | 1,000        |
| -        |                      | 3        | _                  |           | Delete Var     | iable      |            |       |                                               |                              |       | 2,000          | 1,000          | 1,000        |
| -        |                      | 4        | _                  |           | D.L.C.         |            |            |       |                                               |                              |       | 3,000          | 2,000          | 1,000        |
| 1        |                      | 5        |                    |           | Delete Cas     | e          |            |       |                                               | Cance                        | 1     | 2,000          | 2,000          | 1,000        |
|          | J<br>Maria           | le Fr    | lit Dat            | a Tra     | neformation    | Statistics | Graphs M   | То    | select more than one                          | e variable at a              |       | 3,000          | 2,000          | 1,000        |
| سا<br>سا | 1                    |          |                    | .a 11a    | Instormation   | Statistics |            | tim   | e,hold down the CTF<br>the variables to be si | L key while clic!<br>elected | king  | 3,000          | 3,000          | 1,000        |
|          | <u> </u>             | INE      | w                  |           |                |            | Ctrl+N     |       |                                               |                              |       | 2,000          | 2,000          | 1,000        |
|          | H.                   | Op       | en                 |           |                |            | Ctrl+O     |       |                                               |                              |       | , 2,000        | 1,000          | 1,000        |
|          |                      | Im       | port Dat           | ta in Fre | ee Format      |            |            |       |                                               |                              | Y     | eni            |                | ×            |
|          |                      | Im       | port Ext           | ernal D   | ata in Other F | ormats     |            |       |                                               |                              |       |                |                |              |
|          |                      | Exp      | ort LISF           | REL Dat   | a              |            |            |       | Yeni                                          |                              |       |                | т              |              |
| _        | _                    | Clo      | se                 |           |                |            |            |       | DDELICI                                       |                              |       |                | _ lamam        | 1            |
|          | -                    | Sav      | /e                 |           |                |            | Ctrl+S     |       |                                               | Jala<br>Project              |       |                | interl         |              |
| _        | -                    | Sav      | /e As              |           |                |            |            |       | LISRELE                                       | miect                        |       |                | iptai          |              |
|          |                      | Dri      | nt                 |           |                |            | Ctrl+ D    |       | Path Diad                                     | iram                         |       |                |                |              |
|          | _                    | Dei      | at Deau            |           |                |            | Cultr      |       | 1                                             |                              |       |                |                |              |
|          | -                    | PI       | nt Previ           | ew        |                |            |            |       |                                               |                              |       |                |                |              |
|          | -                    | Pfi      | nt Setup           | )         |                |            |            |       |                                               |                              |       |                |                |              |
|          |                      | 10       | FA                 |           |                |            |            |       |                                               |                              |       |                |                |              |
|          |                      | 2 0      | :\Users            | \Des      | ktop\YT\yt     |            |            |       |                                               |                              |       |                |                |              |
|          | _                    | 3 0      | :\Users            | \Des      | ktop\YT\YU     |            |            |       |                                               |                              |       |                |                |              |
|          |                      | 40       | :\Users            | \\Des     | ktop\YT\YUS    | JF         |            |       |                                               |                              |       |                |                |              |
|          |                      | Exi      | t                  |           |                |            |            |       |                                               |                              |       |                |                |              |
| Stati | stics Graphs Multilevel SurveyGl                                                                                                    |  |  |  |  |  |  |  |
|-------|----------------------------------------------------------------------------------------------------|--|--|--|--|--|--|--|
|       | Data Screening                                                                                                    |  |  |  |  |  |  |  |
|       | Impute Missing Values                                                                                                    |  |  |  |  |  |  |  |
|       | Multiple Imputation                                                                                                    |  |  |  |  |  |  |  |
|       | Equal Thresholds                                                                                                    |  |  |  |  |  |  |  |
|       | Fix Thresholds                                                                                                    |  |  |  |  |  |  |  |
|       | Homogeneity Test                                                                                                    |  |  |  |  |  |  |  |
|       | Normal Scores                                                                                                    |  |  |  |  |  |  |  |
|       |                                                                                                    |  |  |  |  |  |  |  |
|       | Factor Analysis                                                                                                    |  |  |  |  |  |  |  |
|       | Factor Analysis<br>Censored Regressions                                                                                                    |  |  |  |  |  |  |  |
|       | Factor Analysis<br>Censored Regressions<br>Logistic Regressions                                                                                  |  |  |  |  |  |  |  |
|       | Factor Analysis<br>Censored Regressions<br>Logistic Regressions<br>Probit Regressions                                                            |  |  |  |  |  |  |  |
|       | Factor Analysis<br>Censored Regressions<br>Logistic Regressions<br>Probit Regressions<br>Regressions                                             |  |  |  |  |  |  |  |
|       | Factor Analysis<br>Censored Regressions<br>Logistic Regressions<br>Probit Regressions<br>Regressions<br>Two-Stage Least-Squares                  |  |  |  |  |  |  |  |
|       | Factor Analysis<br>Censored Regressions<br>Logistic Regressions<br>Probit Regressions<br>Regressions<br>Two-Stage Least-Squares<br>Bootstrapping |  |  |  |  |  |  |  |

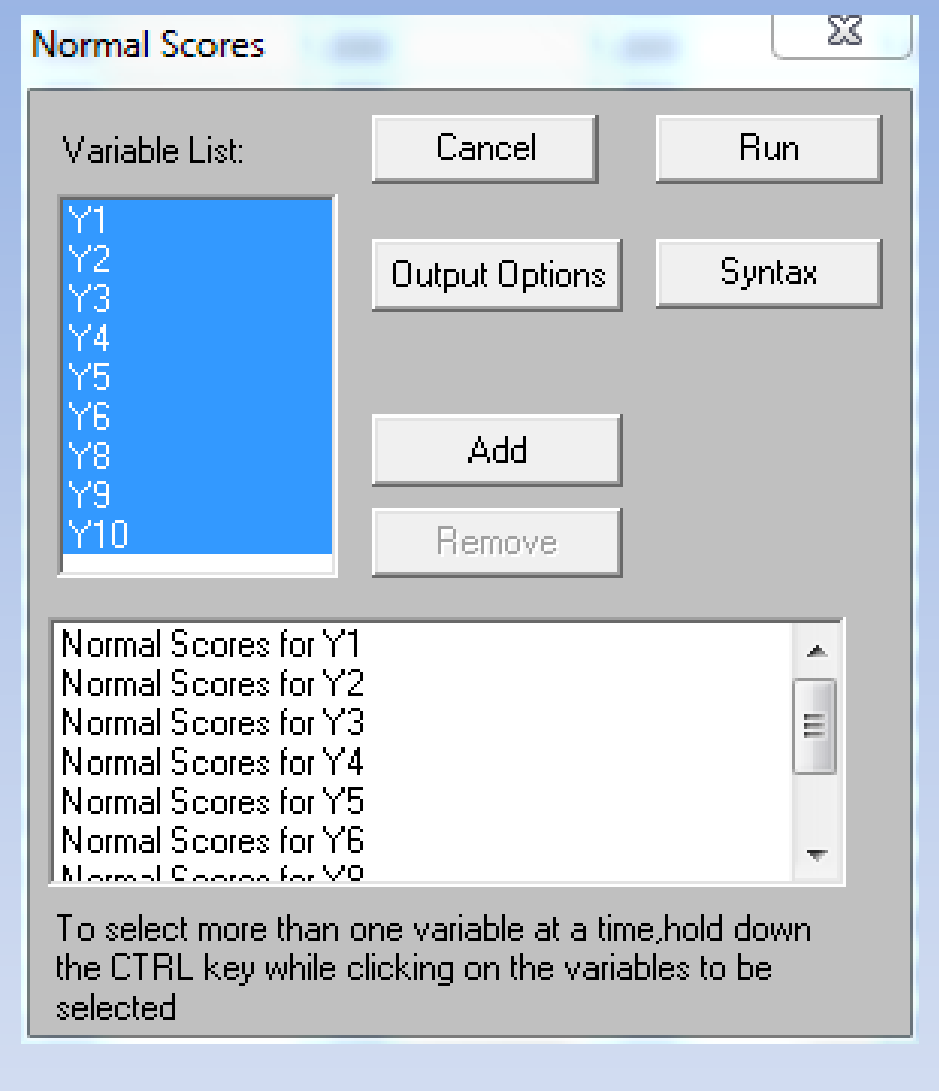

| Dutput                                                        | <u> </u>                                                                                                    | Normal Scores                                                                                                    |                                                 | 23                        |
|---------------------------------------------------------------|----------------------------------------------------------------------------------------------------|----------------------------------------------------------------------------------------------------|-------------------------------------------------|---------------------------|
| Moment Matrix<br>Covariances                                  | Data<br>Save the transformed data to file:                                                                                                    | Variable List:                                                                                                    | Cancel                                          | Run                       |
| I Save to file: □ LISREL system data<br>DFA.COV<br>Means      | Width of fields: 15<br>Number of decimals: 6                                                                                                    | Y1<br>Y2<br>Y3<br>Y4<br>Y5                                                                                                    | Output Options                                  | Syntax                    |
| Save to file:                                                 | Number of repetitions: 1<br>Rewind data after each repetition  Print bivariate frequency tables                                                                                         | Y6<br>Y8<br>Y9<br>Y10                                                                                                    | Add<br>Remove                                   |                           |
| Asymptotic Covariance Matrix<br>Save to file: Print in output | <ul> <li>Print tests of underlying bivariate normality</li> <li>Perform tests of multivariate normality</li> <li>Wide print</li> <li>Random seed</li> <li>Set seed to 123456</li> </ul> | Normal Scores for Y1<br>Normal Scores for Y2<br>Normal Scores for Y3<br>Normal Scores for Y4<br>Normal Scores for Y5<br>Normal Scores for Y5 |                                                 | × III                     |
| Asymptotic Variances<br>Save to file: Print in output         | OK Cancel                                                                                                    | To select more than o<br>the CTRL key while o<br>selected                                                                                    | one variable at a time<br>licking on the variab | e,hold down<br>lles to be |

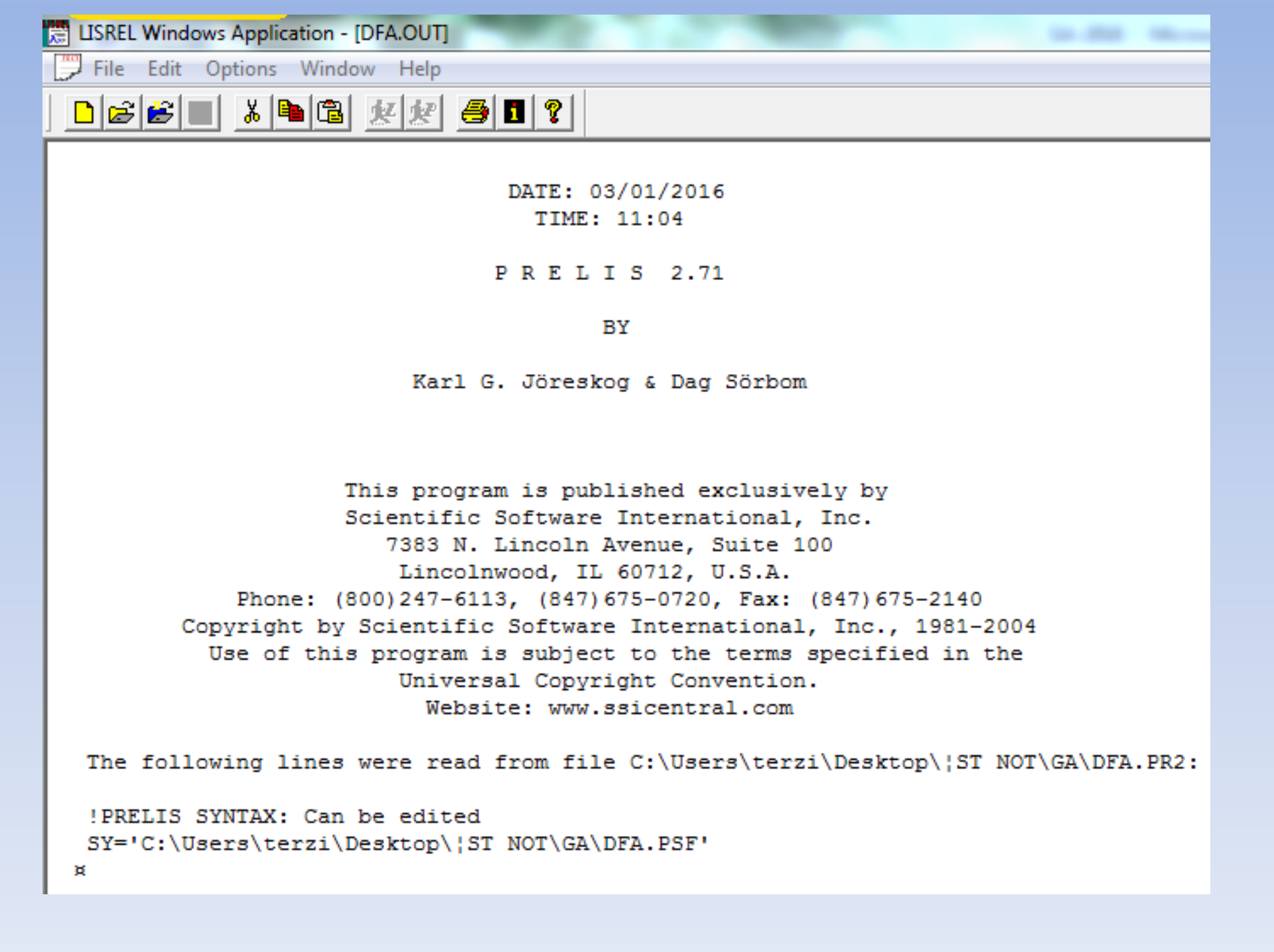

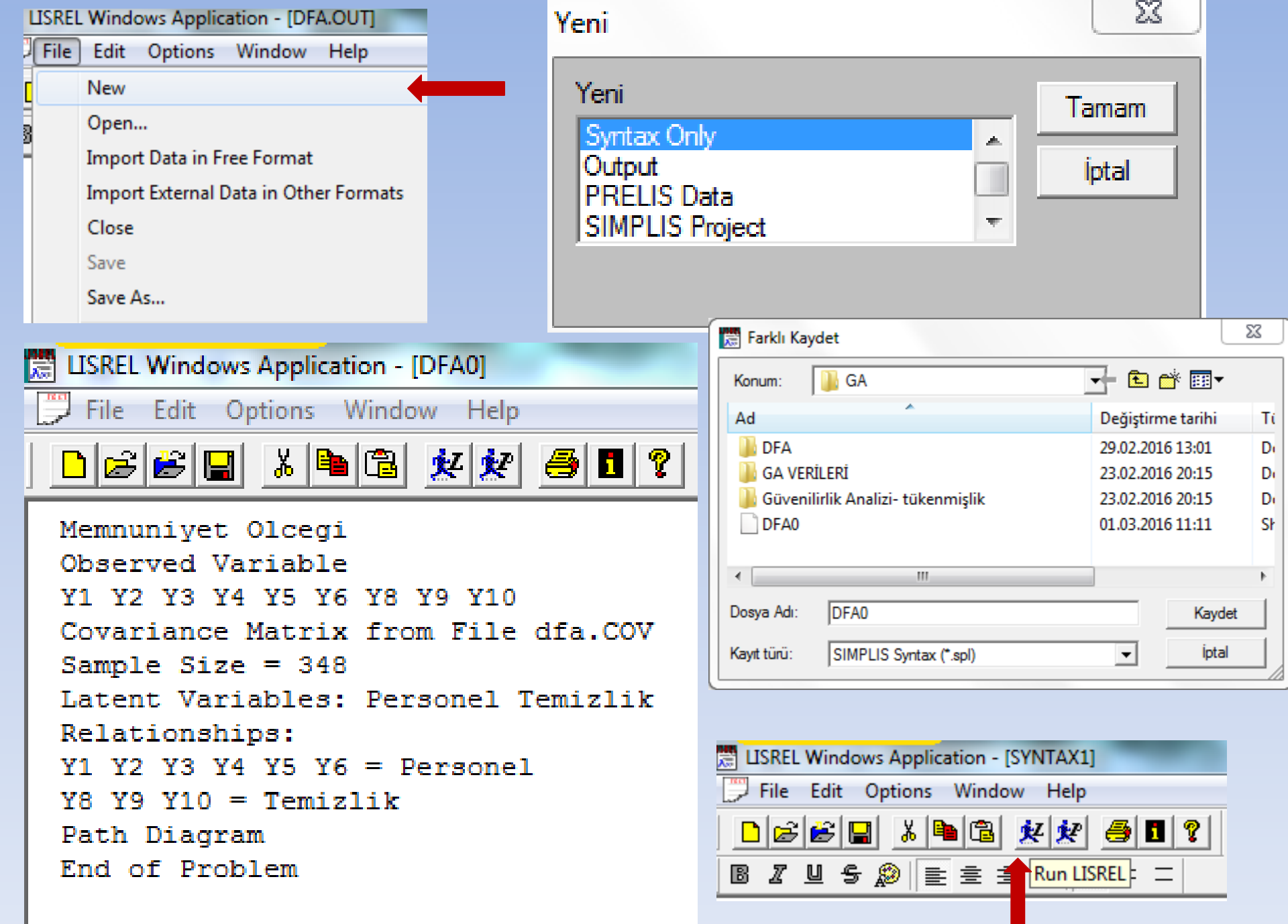

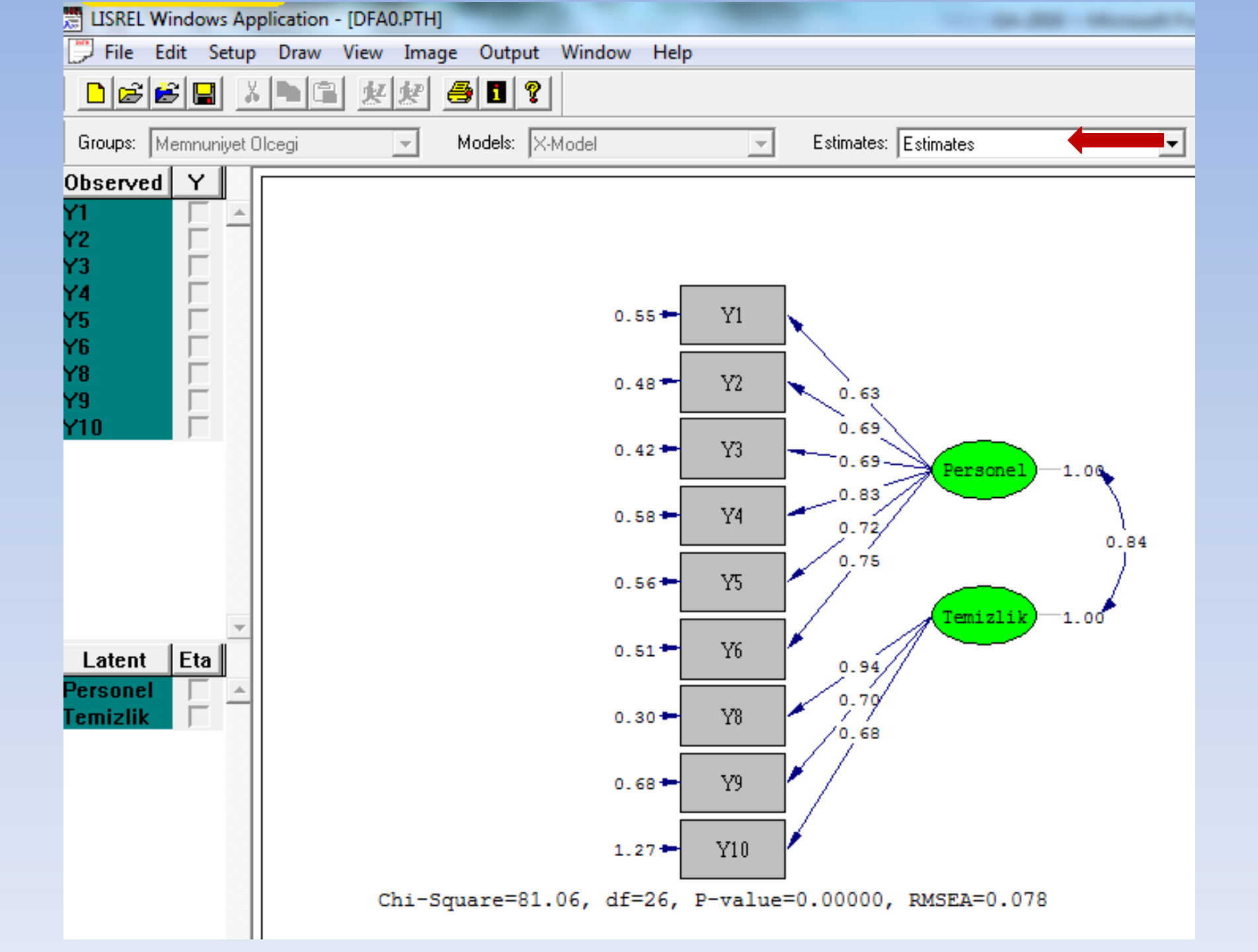

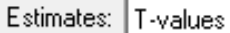

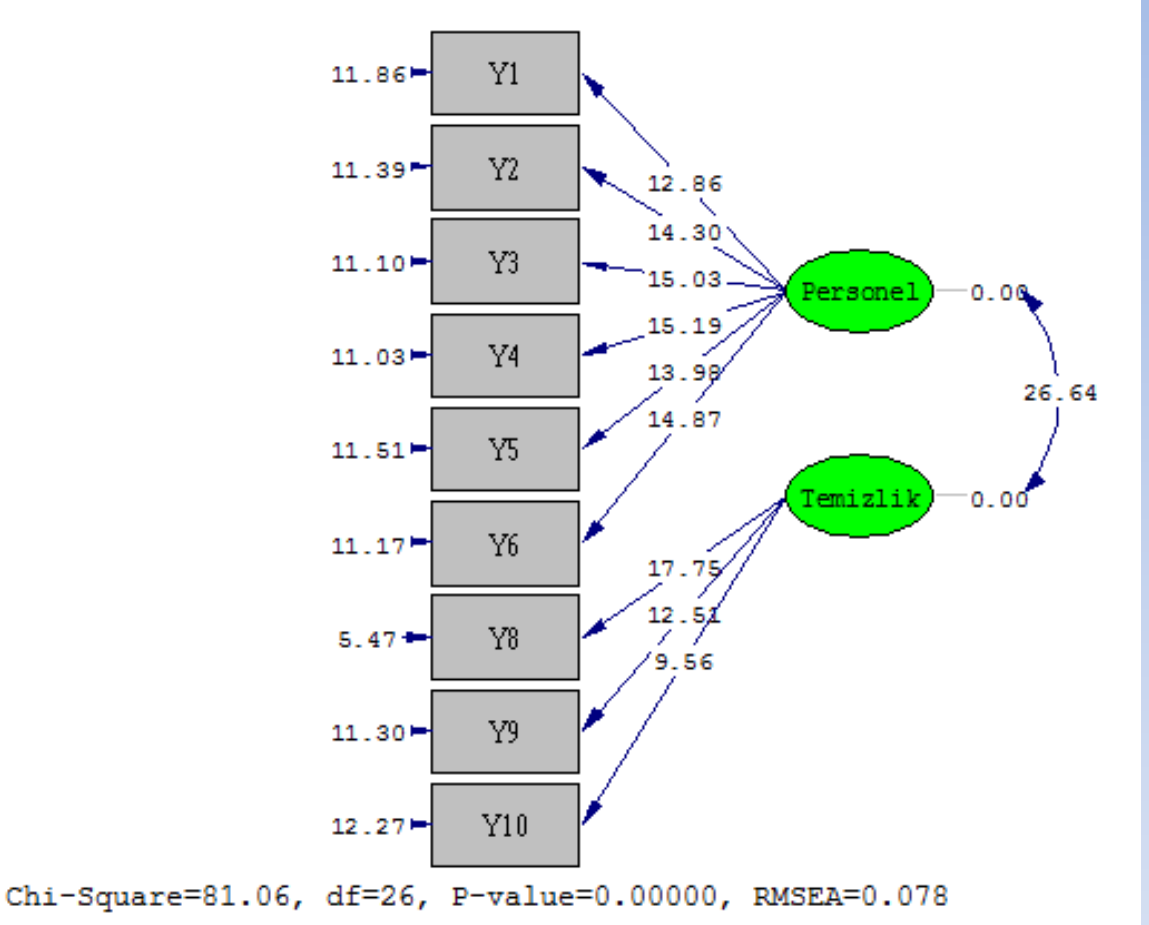

Gizil değişkenlerin gözlenen değişkenleri Açıklama Oranlarının minidarlık düzeyleri T değerleri t-tablo=1.96 ile karşılaştırılarak, hangi maddenin önemli olup olmadığı test edilir. Tüm maddeler önemli bulunmuştur. T değerleri açısından bir problem yoksa analize devam edilir.

Önemli bulunmayan maddeler kırmızı okla gösterilir ve o maddede bir sorun olduğu düşünülür. Kırmızı çizgili madde varsa ya modifikasyon önerileri doğrultusunda başka bir faktörle ilişkilendirilerek model uyumu test edilmeli ya da modelden çıkarılarak analize devam edilmelidir. Bir maddeyi işlem dışı bırakmak için göstergelerin hata varyanslarının da kontrol edilmesi gerekir. Her bir maddenin faktör yük değerleri en az 0.30 ve üzeri olmalıdır. Bunun için Standardized Solution (standartlaştırılmış çözüm) yapılır.

|                                                             | ISREL Windows Application -        |
|-------------------------------------------------------------|------------------------------------|
| 💭 File Edit Setup Draw View Image Output Window Help        |                                    |
|                                                             |                                    |
| Groups: Memnuniyet Olcegi DFA 🚽 Models: X-Model 🖵 Estimates | T-values 💌                         |
| Observed Y                                                  | Estimates<br>Standardized Solution |
| Y1                                                          | Conceptual Diagram                 |
| Y2 🗌                                                        | T-values<br>Medification Indicas   |
|                                                             | Expected Changes                   |

Models: X-Model

Ŧ

Hata

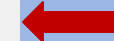

•

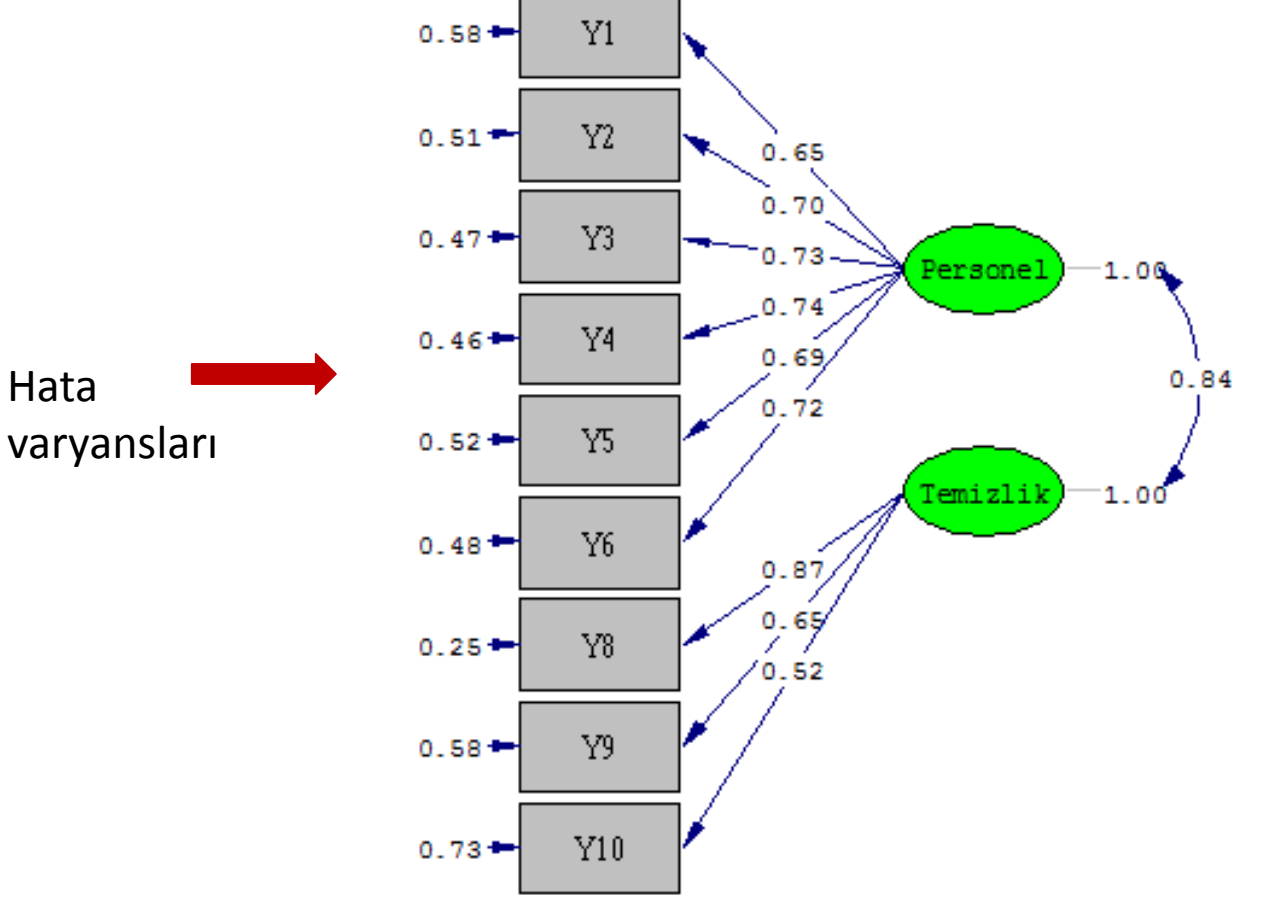

 $\overline{\mathbf{v}}$ 

En yüksek hata varyansı Y10=0.73 Ancak Y10 önemli bulunduğundan işlemden çıkarılmaz

Chi-Square=81.06, df=26, P-value=0.00000, RMSEA=0.078

| Wind | dow Help      |                                                                                     |
|------|---------------|-------------------------------------------------------------------------------------|
|      | Cascade       | LISREL 8.71                                                                         |
|      | Tile          | BY                                                                                  |
|      | Arrange Icons |                                                                                     |
|      | -             | Karl G. Jöreskog & Dag Sörbom                                                       |
|      | Close All     |                                                                                     |
|      | 1 DFA.psf     |                                                                                     |
|      | 2 DFA.OUT     | This program is published exclusively by                                            |
|      | 3 DEA0        | Scientific Software International, Inc.                                             |
| _    | 5 DTA0        | 7383 N. Lincoln Avenue, Suite 100                                                   |
| ✓    | 4 DFA0.OUT    | Lincolnwood, IL 60712, U.S.A.                                                       |
|      | 5 DFA0.PTH    | Phone: (800)247-6113, (847)675-0720, Pax: (847)675-2140                             |
|      |               | Use of this program is subject to the terms specified in the                        |
|      |               | Universal Convright Convention                                                      |
|      |               | Website: www.ssicentral.com                                                         |
|      |               | Webbite: www.bbitentiti.com                                                         |
|      |               | The following lines were read from file C:\Users\terzi\Desktop\¦ST NOT\GA\DFA0.spl: |
|      |               | Memnuniyet Olcegi                                                                   |
|      |               | Observed Variable                                                                   |
|      |               | Y1 Y2 Y3 Y4 Y5 Y6 Y8 Y9 Y10                                                         |
|      |               | Covariance Matrix from File dfa.COV                                                 |
|      |               | Sample Size = 348                                                                   |
|      |               | Latent Variables: Personel Temizlik                                                 |
|      |               | Relationships:                                                                      |
|      |               | Y1 Y2 Y3 Y4 Y5 Y6 = Personel                                                        |
|      |               | Y8 Y9 Y10 = Temizlik                                                                |
|      |               | Fach Diagram<br>End of Broblem                                                      |
|      |               | End of Flobien                                                                      |
|      |               | Sample Size = 348                                                                   |
|      |               |                                                                                     |

#### Memnuniyet Olcegi

#### Covariance Matrix

|     | Y1   | ¥2   | ¥3   | ¥4   | <b>Y</b> 5 | ¥6   |
|-----|------|------|------|------|------------|------|
|     |      |      |      |      |            |      |
| ΥL  | 0.95 |      |      |      |            |      |
| Y2  | 0.52 | 0.96 |      |      |            |      |
| Y3  | 0.47 | 0.51 | 0.89 |      |            |      |
| Y4  | 0.48 | 0.60 | 0.59 | 1.27 |            |      |
| ¥5  | 0.43 | 0.41 | 0.50 | 0.60 | 1.08       |      |
| Y6  | 0.45 | 0.46 | 0.44 | 0.65 | 0.60       | 1.08 |
| Y8  | 0.47 | 0.54 | 0.52 | 0.61 | 0.58       | 0.68 |
| Y9  | 0.36 | 0.42 | 0.43 | 0.47 | 0.41       | 0.43 |
| Y10 | 0.27 | 0.32 | 0.41 | 0.43 | 0.55       | 0.48 |

#### Covariance Matrix

|           | ¥8   | ¥9   | Y10  |
|-----------|------|------|------|
| ¥8        | 1.18 |      |      |
| <u>Y9</u> | 0.66 | 1.18 |      |
| Y10       | 0.64 | 0.50 | 1.73 |

Y1 = 0.63\*Personel, Errorvar.= 0.55 , R<sup>s</sup> = 0.42 (0.049)(0.046)12.86 11.86 Y2 = 0.69\*Personel, Errorvar.= 0.48 , R<sup>s</sup> = 0.49 (0.048)(0.042)14.30 11.39 Y3 = 0.69\*Personel, Errorvar.= 0.42 , R<sup>s</sup> = 0.53 (0.046)(0.038)15.03 11.10 Y4 = 0.83\*Personel, Errorvar.= 0.58 , R<sup>s</sup> = 0.54 (0.055)(0.053)15.19 11.03 Y5 = 0.72\*Personel, Errorvar.= 0.56 , R<sup>s</sup> = 0.48 (0.051)(0.049)13.98 11.51 Y6 = 0.75\*Personel, Errorvar.= 0.51 , R<sup>s</sup> = 0.52 (0.051)(0.046)14.87 11.17 Y8 = 0.94\*Temizlik, Errorvar.= 0.30 , R<sup>s</sup> = 0.75 (0.053)(0.054)17.75 5.47 Y9 = 0.70\*Temizlik, Errorvar.= 0.68 , R<sup>s</sup> = 0.42 (0.056)(0.060)12.51 11.30 Y10 = 0.68\*Temizlik, Errorvar.= 1.27 , R<sup>s</sup> = 0.27 (0.071)(0.10)9.56 12.27

### Correlation Matrix of Independent Variables

|          | Personel | Temizlik |
|----------|----------|----------|
|          |          |          |
| Personel | 1.00     |          |
| Temizlik | 0.84     | 1.00     |
|          | (0.03)   |          |
|          | 26.64    |          |

Goodness of Fit Statistics

Degrees of Freedom = 26 Minimum Fit Function Chi-Square = 76.17 (P = 0.00) Normal Theory Weighted Least Squares Chi-Square = 81.06 (P = 0.00) Estimated Non-centrality Parameter (NCP) = 55.06 90 Percent Confidence Interval for NCP = (31.64 ; 86.10)

Minimum Fit Function Value = 0.22 Population Discrepancy Function Value (F0) = 0.16 90 Percent Confidence Interval for F0 = (0.091 ; 0.25) Root Mean Square Error of Approximation (RMSEA) = 0.078 90 Percent Confidence Interval for RMSEA = (0.059 ; 0.098) P-Value for Test of Close Fit (RMSEA < 0.05) = 0.0085

```
Expected Cross-Validation Index (ECVI) = 0.34
90 Percent Confidence Interval for ECVI = (0.28 ; 0.43)
ECVI for Saturated Model = 0.26
ECVI for Independence Model = 7.50
```

RMSEA değeri %90 güven aralığıyla birlikte rapor edilmelidir. Üst sınırının 0,10'un altında kalması beklenir. Güven aralığının geniş olması ise daha geniş bir örnekleme ihtiyaç duyulduğuna işaret eder.

```
Chi-Square for Independence Model with 36 Degrees of Freedom = 2582.91
                      Independence AIC = 2600.91
                          Model AIC = 119.06
                        Saturated AIC = 90.00
                     Independence CAIC = 2644.58
                         Model CAIC = 211.25
                       Saturated CAIC = 308.35
                    Normed Fit Index (NFI) = 0.97
                  Non-Normed Fit Index (NNFI) = 0.97
               Parsimony Normed Fit Index (PNFI) = 0.70
                  Comparative Fit Index (CFI) = 0.98
                  Incremental Fit Index (IFI) = 0.98
                   Relative Fit Index (RFI) = 0.96
                       Critical N (CN) = 208.93
               Root Mean Square Residual (RMR) = 0.044
                       Standardized RMR = 0.039
                  Goodness of Fit Index (GFI) = 0.95
             Adjusted Goodness of Fit Index (AGFI) = 0.91
            Parsimony Goodness of Fit Index (PGFI) = 0.55
```

AIC: Hiyerarşik olmayan modeller kıyaslanırken kullanılır. Daha düşük değere sahip model tercih edilmelidir (Kline, 2005).

CFI: Tüm kovaryansların 0 kabul edildiği bir taban model ile kıyaslama yapar. 0,90 ve üzerinde olması önerilir (Hu & Bentler, 1999).

Stan. SRMR: 0,10'un altında olması önerilir (Klein, 2005).

#### UYGULAMA SONUÇLARI

H0: Gözlenen ve beklenen varyans-kovaryans matrisleri arasında fark yoktur. H1: Gözlenen ve beklenen varyans-kovaryans matrisleri arasında fark vardır.

Ki-kare istatistiği: p=0.000<0.05

Doğrulayıcı faktör analizi sonuçlarına göre öncelikle p değerinin incelenmesi gerekmektedir. Bu değer, beklenen kovaryans matrisi ile gözlenen kovaryans matrisi arasındaki farkın manidarlığı hakkında bilgi vermektedir.

 $\chi^2/sd \ll 2$  mükemmel uyum vardır. 2<  $\chi^2/sd \ll 5$  kabul edilebilir düzeyde bir uyum vardır (Kline, 2005).

Ki-kare/sd=81,06/26=3,12

RMSEA=0.078 < 0.08 iyi bir uyum indeksi görülmektedir.

0<RMSEA<=0.05 mükemmel uyum 0.05<**RMSEA<=0.08 iyi uyum (Jöroskog ve Sörbom, 1993)** 0.08<RMSEA<0.10 zayıf uyum vardır (Tabachnick ve Fidel, 2001).

## Uyum İndekslerinin Yorumu

GFI=0,95 AGFI=0,91
 GFI ve AGFI>0.95 Mükemmel uyum
 GFI ve AGFI>0.90 İyi uyum (Hooper, Caughlan ve Mullen, 2008)
 GFI mükemmel bir uyuma sahipken, AGFI iyi bir uyuma sahiptir.

RMR=0.044 Stan.RMR=0.039
 RMR-Sta.RMR<0.05 Mükemmel uyum</li>
 RMR-Sta.RMR<0.08 İyi uyum</li>
 RMR-Sta.RMR<0.10 zayıf uyum (Brown, 2006).</li>

RMR ve Standardize RMR mükemmel bir uyuma sahiptir.

NNFI=0.97 CFI=0.98
 NNFI, CFI>0.95 Mükemmel uyum
 NNFI, CFI>0.90 İyi uyum (Sümer, 2000)

NNFI ve CFI indeksleri mükemmel uyuma sahiptir.

Bir modelin kabul edilebilir sayılması için RMSEA değerinin 0.08'in altında, CFI değerinin 0.95'in üzerinde olması koşuluna bakılır.

|       | The   | Modificat  | ion India  | es Sugges  | t to Add | d the | 2          |
|-------|-------|------------|------------|------------|----------|-------|------------|
| Path  | to :  | Erom       | Decrease   | in Chi-Sq  | uare     | New   | Estimate   |
| ¥6    |       | 「emizlik   |            | 11.6       |          |       | 0.42       |
| The M | odifi | cation Ind | dices Sugg | gest to Ad | d an Er: | ror ( | Covariance |
| Betw  | een   | and        | Decrease   | in Chi-Sq  | uare     | New   | Estimate   |
| Y2    | 3     | 71         |            | 13.8       |          |       | 0.12       |
| Y5    | 3     | <u>7</u> 2 |            | 12.0       |          | -     | -0.12      |
| Y6    | 3     | 73         |            | 14.4       |          | -     | -0.12      |
| Y8    | 3     | <u>76</u>  |            | 14.2       |          |       | 0.12       |
| Y10   | 3     | <u>75</u>  |            | 9.1        |          |       | 0.15       |
| Ħ     |       |            | Tin        | ne used:   | 0.031    | Seco  | onds       |

Eğer model uyum indekslerinden bir veya bir kaçı belirtilen kriterler düzeyinde değilse modifikasyon işlemi yapılmalıdır. Modifikasyon önerileri (The modification indeces suggest to add an error covariance) incelendiğinde 5 modifikasyon önerisi ortaya çıkmıştır. DFA da sadece aynı faktör içerisinde yer alan maddelerle modifikasyon yapılabilir. Yani farklı iki faktörde yer alan maddeler arasında modifikasyon yapılmaz.

Y5-Y10 VE Y8-Y6 farklı faktörlerde yer aldığından modifikasyon yapılmaz. Y1-Y2, Y5-Y2, Y6-Y3 maddelerine modifikasyon yapılır.

### Modifikasyon yapımı:

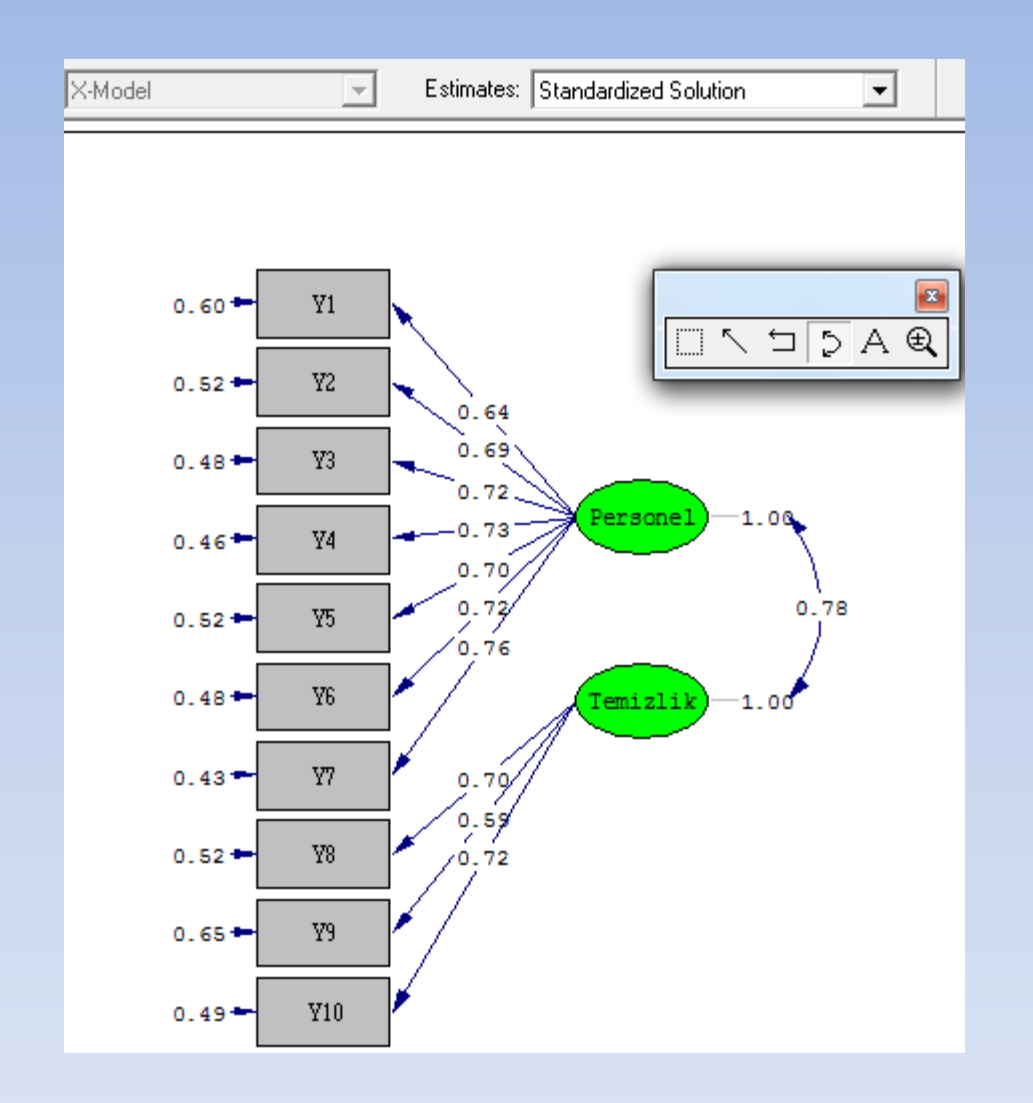

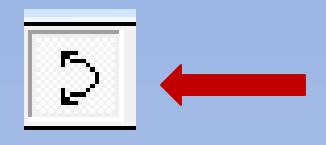

Yukarıdaki simge seçilir. Hata varyanslarının yanında yer alan çubuğa tıklanır. Farenin sol tuşuna basılı tutulur ve el çekilmeden diğer modifikasyon yapılacak olan göstergenin hata varyansının yanında yer alan modifikasyon yapılacak olan göstergenin hata varyansının yanında yer alan çubuğa yuvarlak işareti çıkıncaya kadar ok çekilir. Modifikasyonlar tamamnınca Run Lisrel komutu çalıştırılır.

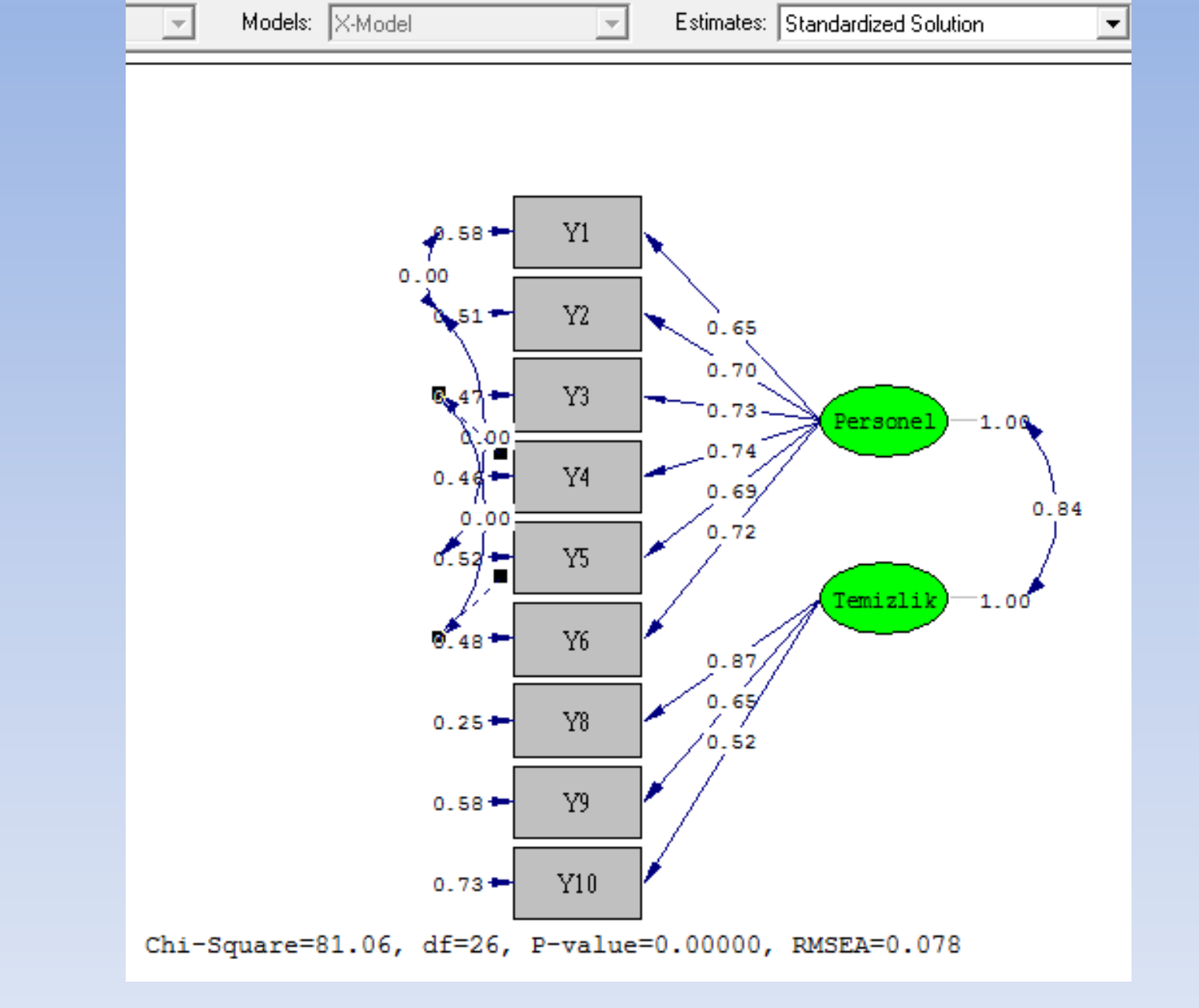

Tüm modifikasyonlar yapıldıktan sonra F8 ve F5 tuşlarına sırayla basılır.

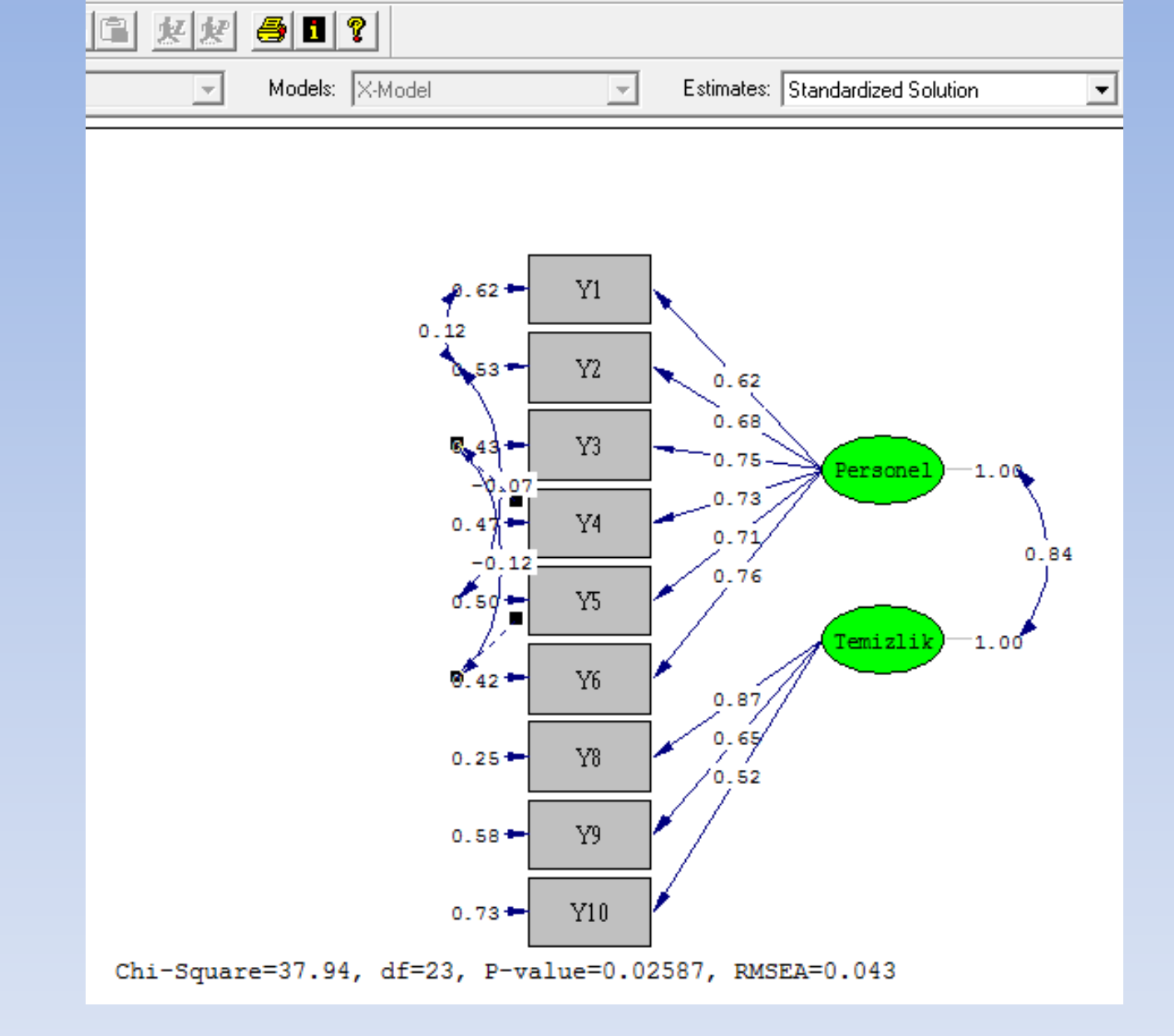

Ki-kare/sd=37.94/23=1.65<2 Mükemmel bir uyum vardır.

RMSEA=0.043<0,05 mükemmel bir uyum indeksi görülmektedir.

Goodness of Fit Statistics

Degrees of Freedom = 23 Minimum Fit Function Chi-Square = 38.62 (P = 0.022) Normal Theory Weighted Least Squares Chi-Square = 37.94 (P = 0.026) Chi-Square Difference with 3 Degrees of Freedom = 43.12 (P = 0.00) Estimated Non-centrality Parameter (NCP) = 14.94 90 Percent Confidence Interval for NCP = (1.84 ; 35.92)

Minimum Fit Function Value = 0.11 Population Discrepancy Function Value (F0) = 0.043 90 Percent Confidence Interval for F0 = (0.0053 ; 0.10) Root Mean Square Error of Approximation (RMSEA) = 0.043 90 Percent Confidence Interval for RMSEA = (0.015 ; 0.067) P-Value for Test of Close Fit (RMSEA < 0.05) = 0.65

```
Expected Cross-Validation Index (ECVI) = 0.24
90 Percent Confidence Interval for ECVI = (0.20 ; 0.30)
ECVI for Saturated Model = 0.26
ECVI for Independence Model = 7.50
```

```
Chi-Square for Independence Model with 36 Degrees of Freedom = 2582.91

Independence AIC = 2600.91

Model AIC = 81.94

Saturated AIC = 90.00

Independence CAIC = 2644.58

Model CAIC = 188.69

Saturated CAIC = 308.35
```

| Normed Fit Index (NFI) = 0.99<br>Non-Normed Fit Index (NNFI) = 0.99<br>Parsimony Normed Fit Index (PNFI) = 0.63<br>Comparative Fit Index (CFI) = 0.99<br>Incremental Fit Index (IFI) = 0.99<br>Relative Fit Index (RFI) = 0.98<br>Critical N (CN) = 375.11                                                                   | CFI=0.99>0,95<br>Çok iyi uyum var. |
|----------------------------------------------------------------------------------------------------|------------------------------------|
| Root Mean Square Residual (RMR) = 0.034<br>Standardized RMR = 0.028<br>Goodness of Fit Index (GFI) = 0.98<br>Adjusted Goodness of Fit Index (AGFI) = 0.95<br>Parsimony Goodness of Fit Index (PGFI) = 0.50<br>The Modification Indices Suggest to Add an Error Covariance<br>Between and Decrease in Chi-Square New Estimate |                                    |
| Y6 Y2 10.3 -0.11                                                                                                    |                                    |
| Y8 Y6 8.1 0.09                                                                                                    |                                    |
| Time used: 0.016 Seconds                                                                                                    |                                    |

Y2-Y6 modifikasyonu yapılabilir. Y8-y6 farklı faktörlerde olduğu için modifikasyon yapılamaz.

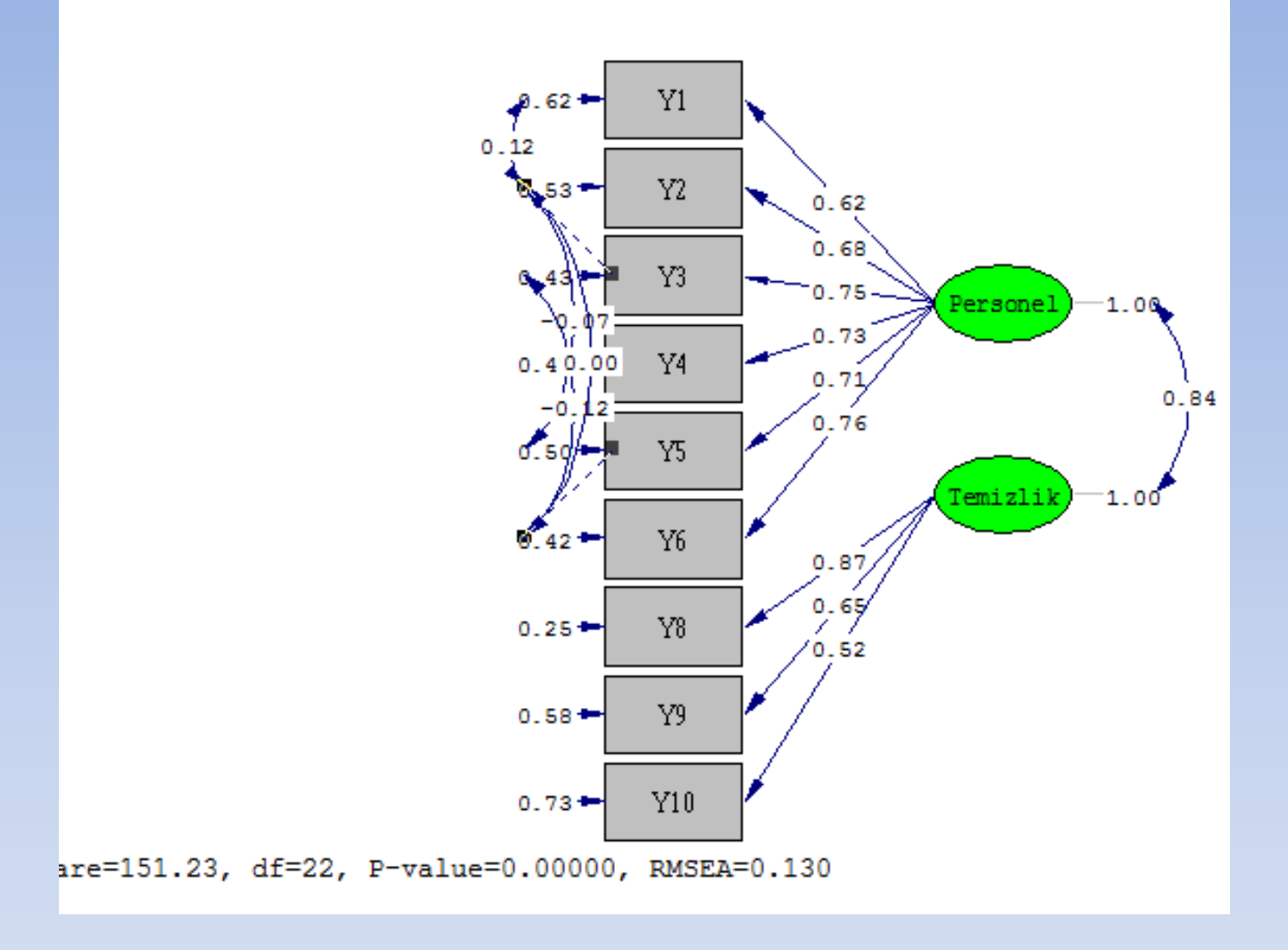

Y2-Y6 modifikasyonu ki-kareye önemli bir katkı sağlamadığından (ki-kare=151.23 çok yükselmiştir) dolayı (RMSEA=0,13>0,08 değeri yükseldiğinden) modifikasyon yapılmaz. Ve işlem bitirilir.

## Lisrel'de DFA Çözümü-II.Yöntem (Path Diagram)

| LISREL Win  | dows Application · | [DFA2.psf]        |                | -              |             |       |       |       |       |
|-------------|--------------------|-------------------|----------------|----------------|-------------|-------|-------|-------|-------|
| 💭 File Edit | Data Transfor      | mation Statistics | Graphs Multile | vel SurveyGLIM | View Window | Help  |       |       |       |
| <u> </u>    |                    | <u>x x </u>       | l ?            |                |             |       |       |       |       |
|             | ⊨ [ff 🖅 🗶          | 🗶 🔝 🔛             |                |                |             |       |       |       |       |
|             | Y1                 | Y2                | Y3             | Y4             | Y5          | Y6    | Y8    | Y9    | Y10   |
| 1           | 1,000              | 1,000             | 2,000          | 2,000          | 2,000       | 1,000 | 1,000 | 1,000 | 2,000 |
| 2           | 1,000              | 2,000             | 2,000          | 2,000          | 2,000       | 1,000 | 1,000 | 2,000 | 3,000 |
| 3           | 1,000              | 2,000             | 2,000          | 2,000          | 1,000       | 1,000 | 1,000 | 3,000 | 1,000 |
| 4           | 1,000              | 2,000             | 1,000          | 1,000          | 1,000       | 3,000 | 1,000 | 1,000 | 3,000 |
| 5           | 1,000              | 1,000             | 3,000          | 2,000          | 2,000       | 2,000 | 1,000 | 2,000 | 1,000 |
| 6           | 1,000              | 2,000             | 3,000          | 1,000          | 2,000       | 2,000 | 1,000 | 1,000 | 3,000 |
| 7           | 1,000              | 1,000             | 1,000          | 1,000          | 1,000       | 1,000 | 1,000 | 1,000 | 3,000 |
| 8           | 1,000              | 3,000             | 4,000          | 5,000          | 1,000       | 1,000 | 1,000 | 1,000 | 1,000 |
| 9           | 1,000              | 2,000             | 2,000          | 3,000          | 1,000       | 1,000 | 1,000 | 1,000 | 1,000 |
| 10          | 1,000              | 1,000             | 1,000          | 2,000          | 2,000       | 1,000 | 1,000 | 1,000 | 1,000 |
| 11          | 1,000              | 2,000             | 1,000          | 2,000          | 2,000       | 2,000 | 1,000 | 1,000 | 2,000 |
| 12          | 2,000              | 2,000             | 3,000          | 3,000          | 3,000       | 2,000 | 1,000 | 1,000 | 2,000 |
| 13          | 2,000              | 2,000             | 2,000          | 2,000          | 3,000       | 3,000 | 1,000 | 2,000 | 2,000 |
|             | 0.000              | 0.000             | 0.000          | 4 000          | 0.000       | 4 000 | 4,000 | 0.000 | 0.000 |

| Define Variables                                    |                                                                        | Variable Types for Y                                                                                                    | 1                                | ×                                                |                                                                                  |                |
|-----------------------------------------------------|------------------------------------------------------------------------|----------------------------------------------------------------------------------------------------|----------------------------------|--------------------------------------------------|----------------------------------------------------------------------------------|----------------|
| Y1<br>Y2<br>Y3<br>Y4<br>Y5<br>Y6<br>Y8<br>Y9<br>Y10 | Insert<br>Rename<br>Variable Type<br>Category Labels<br>Missing Values | <ul> <li>Ordinal</li> <li>Continuous</li> <li>Censored above</li> <li>Censored below</li> <li>Censored above</li> <li>3,000</li> <li>2,000</li> </ul> | and below<br>2,000<br>2.000      | OK<br>Cancel<br>✓ Apply to all<br>1,000<br>1,000 | Yeni<br>Yeni<br>PRELIS Data<br>SIMPLIS Project<br>LISREL Project<br>Path Diagram | Tamam<br>iptal |
|                                                     | ОК                                                                     | 2,000                                                                                                    | 1,000                            | 1,000                                            |                                                                                  |                |
| To select more than one vari                        | Cancel                                                                 | 3,000<br>3,000<br>2,000<br>2,000                                                                                                    | 2,000<br>3,000<br>2,000<br>1,000 | 1,000<br>1,000<br>1,000<br>1,000                 |                                                                                  |                |
| on the variables to be selected                     | ed                                                                     | 3,000                                                                                                    | 3,000<br>3,000                   | 1,000<br>1,000                                   |                                                                                  |                |
|                                                     |                                                                        | File Edit Setup Di<br>Groups:<br>Observed Y<br>VAR 1<br>VAR 2                                                                                         | raw View Imag                    | e Output Window H                                | telp  Estimates: Estimates                                                       |                |

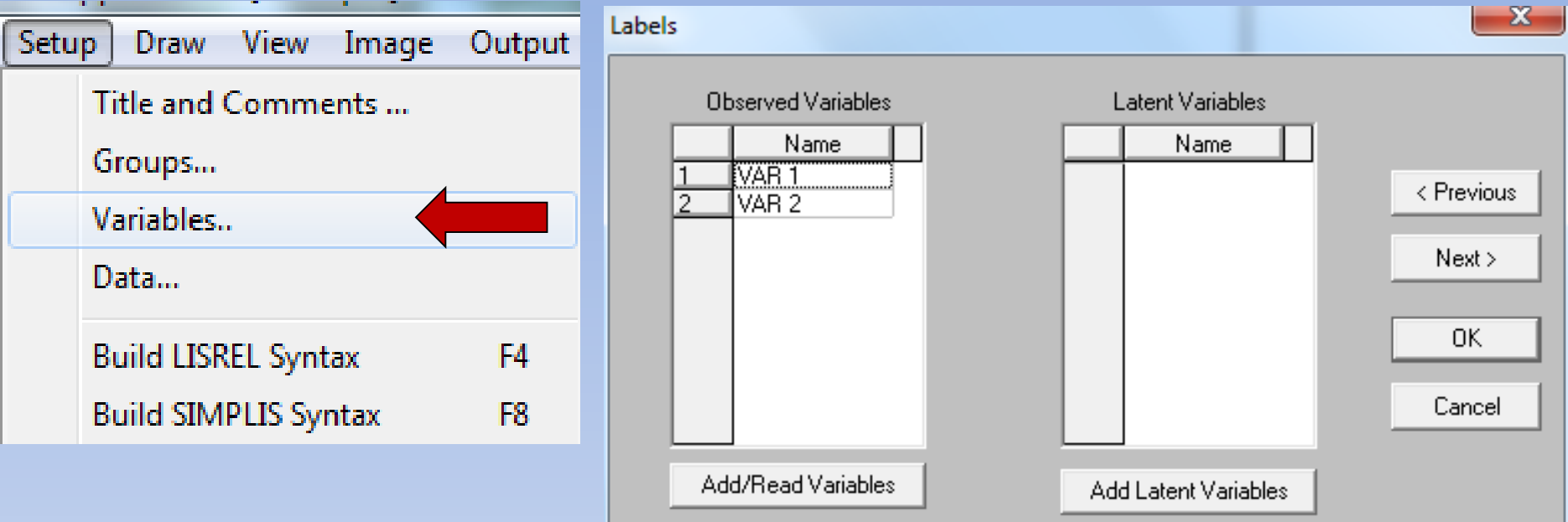

Move Up

Move Down

Press the Down Arrow to insert one row at a time once a label has been typed in the

Press the Insert key to insert empty rows or the Delete key to delete selected rows

Move Up

Move Down

previous row

| abels                                                                                                    | ~~~~~~~~~~~~~~~~~~~~~~~~~~~~~~~~~~~~~~~                                                                                                    | Labels                                                                                                    |                                                                                                    |                             |
|----------------------------------------------------------------------------------------------------|----------------------------------------------------------------------------------------------------|----------------------------------------------------------------------------------------------------|----------------------------------------------------------------------------------------------------|-----------------------------|
| Observed Variables         Name       A         1       VAR 1       •         2       VAR 2       •         3       Y1       •         4       Y2       •         5       Y3       •         6       Y4       ·         7       Y5       •         8       Y6       •         9       Y8       •         10       Y9       •         Add/Read Variables       •         Move Down       Move Up | Add/Read Variables         ● Read from file:       LISREL System File         ● Add list of variables (e.g., var1-var5):         File Name       Y1-Y6         Browse         Info         Select one of the two system files.         The LISREL data system file has a         DSF extension and the PRELIS         spreadsheet a PSF extension. | Observed Variables         Name         1       VAR 1         2       VAR 2         3       Y1         4       Y2         5       Y3         6       Y4         7       Y5         8       Y6         9       Y8         10       Y9         Add/Read Variables | Name         1       Personel         2       Temizlik         3       Add Latent Variables         Move Down       Move Up | < Previous Next > OK Cancel |
| Press the Down Arrow to insert<br>previous row<br>Press the Insert key to insert err                                                                                                    | pty rows or the Delete key to delete selected rows                                                                                                    | Press the Down Arrow to insert one ro<br>previous row<br>Press the Insert key to insert empty row                                                                                                    | Add Variables<br>Add one or list of variables here<br>(e.g., var1 - var5):                                                  | ОК                          |
|                                                                                                    |                                                                                                    |                                                                                                    | Persone                                                                                                    | Cancel                      |

| USREL Windows Application - [DFA2.pth]                                            |           |      |            |       |        |        |      |          |                      |
|-----------------------------------------------------------------------------------|-----------|------|------------|-------|--------|--------|------|----------|----------------------|
| 💭 File 🛛 E                                                                        | dit Setup | Draw | View       | Image | Output | Window | Help |          |                      |
|                                                                                   |           |      | <u>R</u> 2 | k 9   | 1      |        |      |          |                      |
| Groups:                                                                           |           |      | -          | - Mo  | odels: |        |      | <b>_</b> | Estimates: Estimates |
| Observed<br>VAR 1<br>VAR 2<br>Y1<br>Y2<br>Y3<br>Y4<br>Y5<br>Y6<br>Y8<br>Y9<br>Y10 |           |      |            |       |        |        |      |          |                      |
| Latent<br>Personel<br>Temizlik                                                    | Eta       |      |            |       |        |        |      |          |                      |

Maddeler seçilip, sağ taraf taşınır . Ve o maddelere faktör atanır.

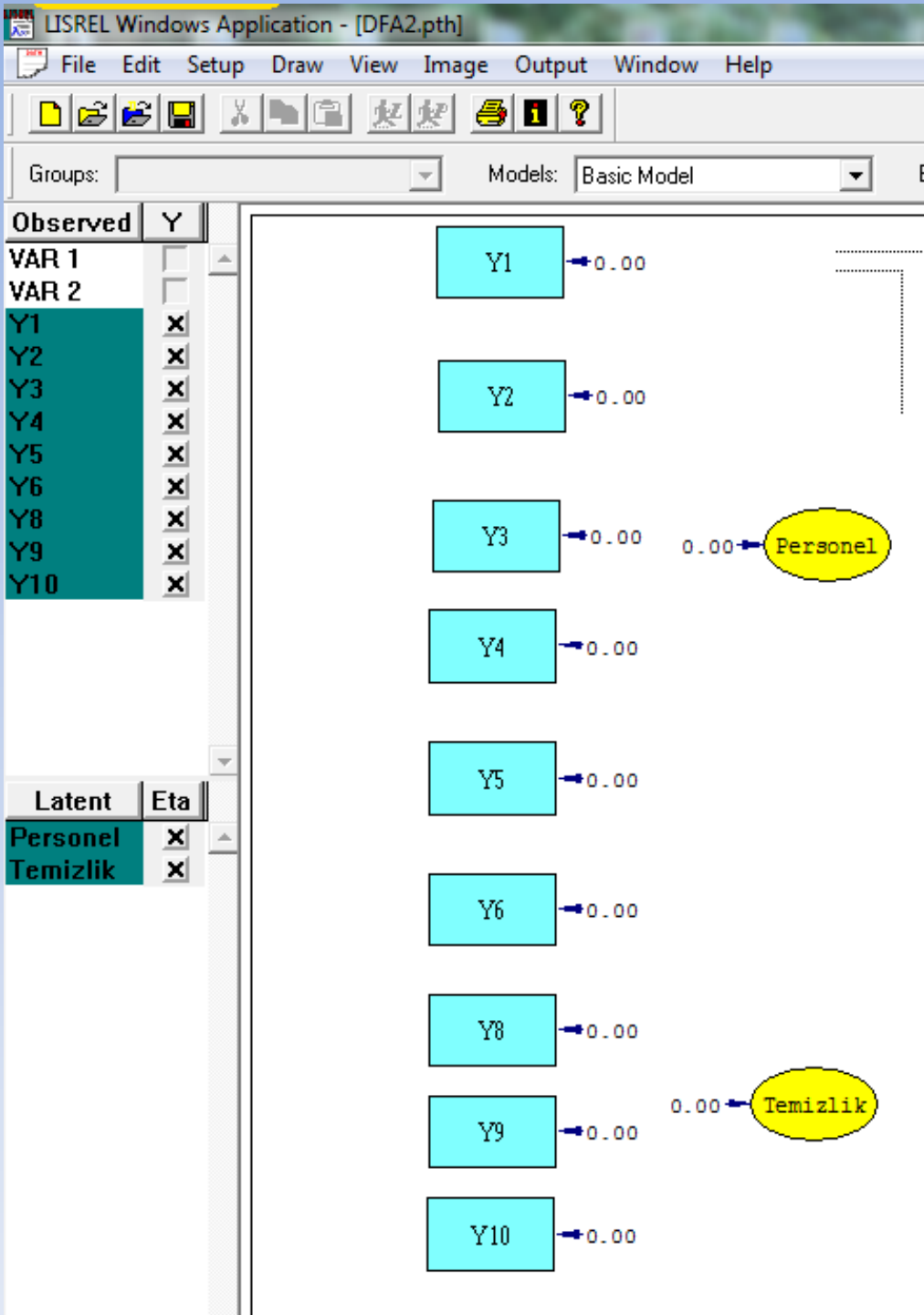

Her bir maddenin önceden belirtilmiş faktörlerle ilişkilendirilir. Bunun için araç kutusundan Yararlanılır.

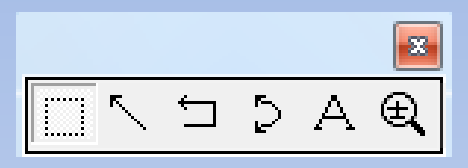

Araç kutusundaki ok işareti tıklanarak, ilgili maddeler ile ilgili faktörler birbirine bağlanır.

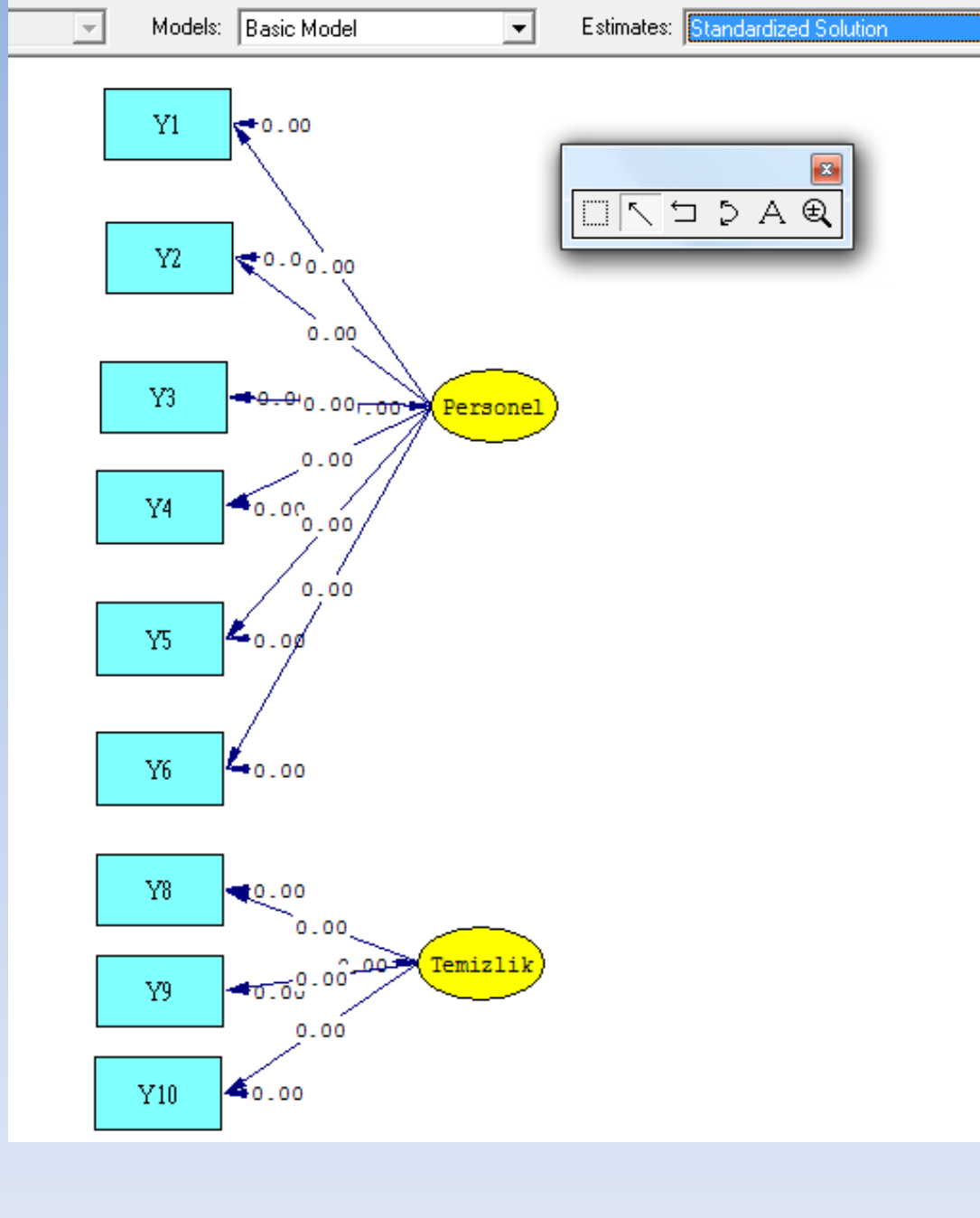

•

#### Bağlama işlemi bitince F8 ve F5 tuşlarına basılır.

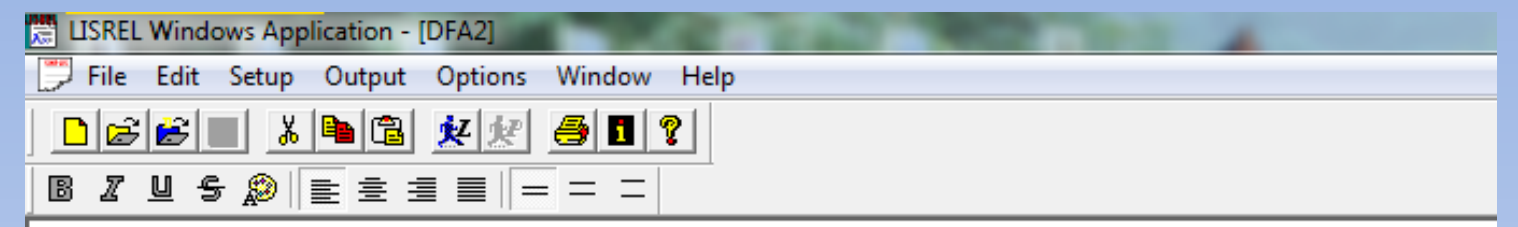

| SYSTEM FILE from file 'C:\Users\terzi\Desktop\İST NOT\GA\UYGULAMA\Lisrel\DFA2.DSF' |
|------------------------------------------------------------------------------------|
| Latent Variables Personel Temizlik                                                 |
| Relationships                                                                      |
| Y1 = Personel                                                                      |
| Y2 = Personel                                                                      |
| Y3 = Personel                                                                      |
| Y4 = Personel                                                                      |
| Y5 = Personel                                                                      |
| Y6 = Personel                                                                      |
| Y8 = Temizlik                                                                      |
| Y9 = Temizlik                                                                      |
| Y10 = Temizlik                                                                     |
| Path Diagram                                                                       |
| End of Problem                                                                     |
| ×                                                                                  |
|                                                                                    |
|                                                                                    |
|                                                                                    |

| Observed             | Latent               | Giro  | .pc                  |   |   |   |   | -   |
|----------------------|----------------------|-------|----------------------|---|---|---|---|-----|
| VAR 1<br>VAR 2<br>V1 | Personel<br>Temizlik | From  | Set Path             | 7 | × | • |   |     |
| Y2<br>Y3             |                      | To    | Set Variance         | 7 | 8 | 9 |   | <== |
| Y4<br>Y5             |                      | Free  | Set Covariance       | 4 | 5 | 6 | = | H   |
| Y6<br>Y8             |                      | Fix   | Set Error Variance   | 1 | 2 | 3 | ( | <   |
| Y9<br>Y10            |                      | Equal | Set Error Covariance | 0 |   |   | ) |     |

# **STATA İLE DFA**

## SPSS'de dosya stata dosyası olarak kayıt edilir.

| <u>F</u> ile    | <u>E</u> dit             | <u>V</u> iew    | <u>D</u> ata | <u>T</u> ransform | <u>A</u> nalyze |   |  |  |  |
|-----------------|--------------------------|-----------------|--------------|-------------------|-----------------|---|--|--|--|
| Ne              | ew                       |                 |              |                   |                 | Þ |  |  |  |
| <u>o</u> r      | <u>O</u> pen             |                 |              |                   |                 |   |  |  |  |
| Op              | oen Da                   | ta <u>b</u> ase |              |                   |                 | ۶ |  |  |  |
| 🗊 Re            | 🗊 Rea <u>d</u> Text Data |                 |              |                   |                 |   |  |  |  |
| Re              | Read Cognos Data         |                 |              |                   |                 |   |  |  |  |
|                 | Close Ctrl+F4            |                 |              |                   |                 |   |  |  |  |
| 🗟 🔚             | 🖶 Save Ctrl+S            |                 |              |                   |                 |   |  |  |  |
| Sa              | S <u>a</u> ve As         |                 |              |                   |                 |   |  |  |  |
| 🔚 Save All Data |                          |                 |              |                   |                 |   |  |  |  |

| ta 👘                                                                                                    | Save Data As              |  | × |  |  |  |  |  |
|----------------------------------------------------------------------------------------------------|---------------------------|--|---|--|--|--|--|--|
| Look in: 🕕 UYGULAMA 🔹 🔯 🔯 🔛                                                                                                    |                           |  |   |  |  |  |  |  |
| DFA.sav                                                                                                    |                           |  |   |  |  |  |  |  |
|                                                                                                    | Keeping 9 of 9 variables. |  |   |  |  |  |  |  |
| File name:                                                                                                    | File name: DFA.sav Save   |  |   |  |  |  |  |  |
| Save as type: SPSS Statistics (*.sav)                                                                                                    |                           |  |   |  |  |  |  |  |
| Encoding: SAS v9+ for UNIX (*.sas7bdat)<br>SAS Transport (*.xpt)<br>Stata Versions 4-5 (*.dta)<br>Stata Version 6 (*.dta)<br>Stata Version 7 Intercooled (*.dta)<br>Stata Version 7 SE (*.dta)<br>Stata Version 8 Intercooled (*.dta) |                           |  |   |  |  |  |  |  |
| Stata Version 8 SE (*.dta)                                                                                                    |                           |  |   |  |  |  |  |  |

|                                       | Stata/SE 12.0 - [Results]                                                                                                    |              | - 🗇 🗙                   |
|---------------------------------------|----------------------------------------------------------------------------------------------------|--------------|-------------------------|
| File Edit Data Graphics Statistics    | User Window Help                                                                                                    |              | Ð                       |
| 🖆 🛛 🔿 🗐 🖸 • 🔝 • 📝 • 📝                 |                                                                                                    |              |                         |
| Review <b>T</b> + ×                   | A                                                                                                    | Variables    | т₽×                     |
| # Command _rc                         | $ \frac{1}{1 - 1} \frac{1}{1 - 1} 1$ | Variable I   | abel                    |
| There are no items to show.           | <pre>/ / // / // 12.0 Copyright 1985-2011 StataCorp LP Statistics/Data Analysis StataCorp</pre>                                                                                                    | There are no | items to show.          |
|                                       |                                                                                                    | Descention   |                         |
|                                       |                                                                                                    | Properties   | + ×                     |
|                                       |                                                                                                    | □ Variables  | ^                       |
|                                       |                                                                                                    | Name         |                         |
|                                       |                                                                                                    | Label        |                         |
|                                       |                                                                                                    | Туре         |                         |
|                                       |                                                                                                    | Format       |                         |
|                                       |                                                                                                    | Value Label  |                         |
|                                       |                                                                                                    | Notes        |                         |
|                                       |                                                                                                    | E Data       |                         |
|                                       | ✓                                                                                                    | Label        |                         |
|                                       |                                                                                                    | Notes        |                         |
|                                       | Command P                                                                                                    | Variables    | 0                       |
|                                       |                                                                                                    | Observations | 0                       |
|                                       |                                                                                                    | Size         | 0 🗸                     |
| C:\Users\Toshiba_\Desktop\YT\Stata 12 |                                                                                                    |              | CAP NUM OVR             |
| 🗧 🙋 🚞 🦻                               |                                                                                                    | ▲ IP 10 -    | nl ∲) 19:56<br>1.3.2016 |

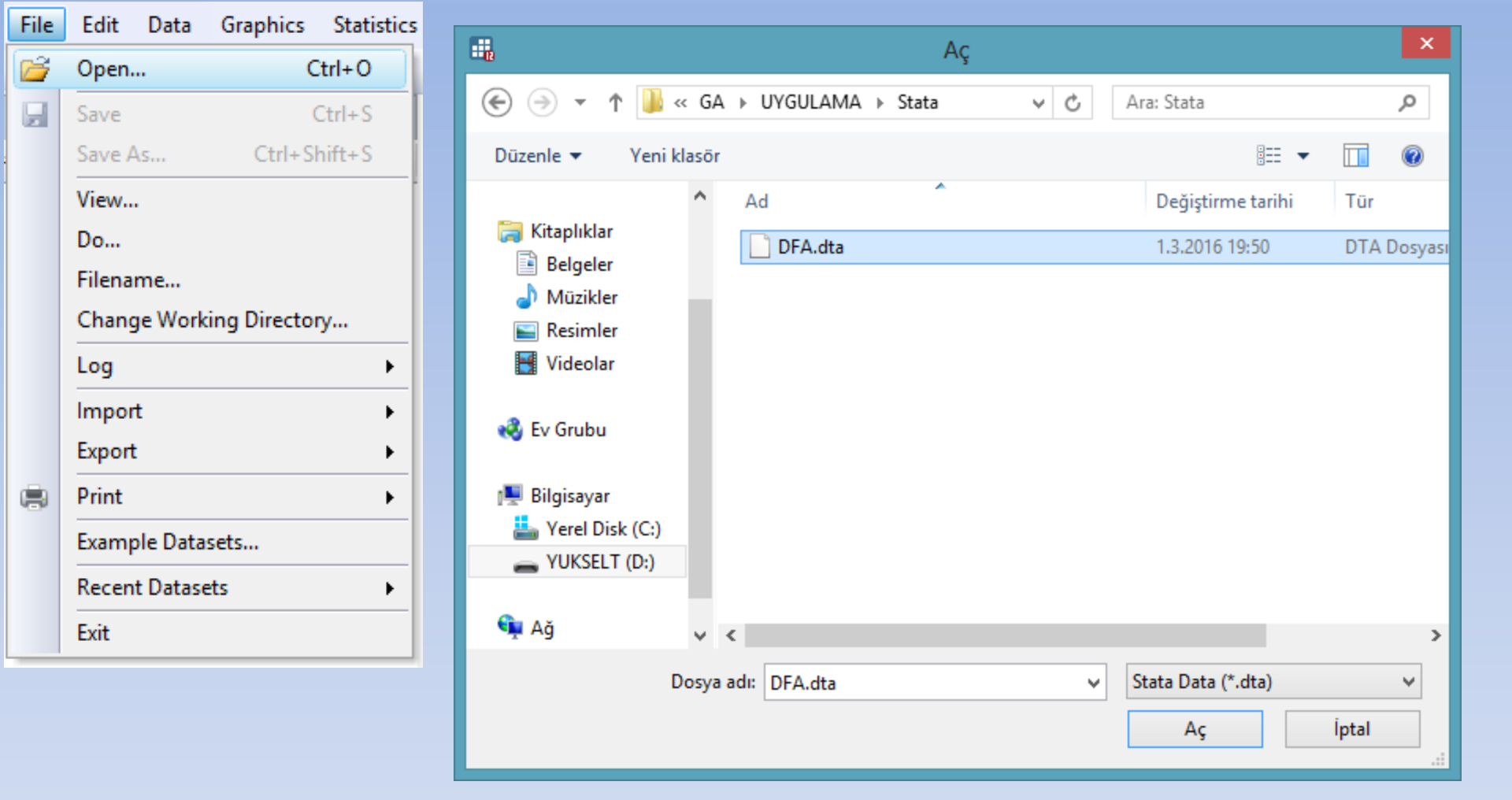

| ati                          | stics User Window Help                        |       | _                                 |  |  |  |  |  |  |
|------------------------------|-----------------------------------------------|-------|-----------------------------------|--|--|--|--|--|--|
| Summaries, tables, and tests |                                               |       |                                   |  |  |  |  |  |  |
|                              | Linear models and related                     | •     |                                   |  |  |  |  |  |  |
|                              | Binary outcomes                               | •     | (R)                               |  |  |  |  |  |  |
|                              | Ordinal outcomes                              | ►     | / 12.0 Copyright 1985-2011        |  |  |  |  |  |  |
|                              | Categorical outcomes                          | ►     | s StataCorp                       |  |  |  |  |  |  |
|                              | Count outcomes                                | ►     | 4905 Lakeway Drive                |  |  |  |  |  |  |
|                              | Exact statistics                              | ►     | College Station, Te               |  |  |  |  |  |  |
|                              | Endogenous covariates                         | ►     | 800-STATA-PC                      |  |  |  |  |  |  |
|                              | Sample-selection models                       | •     | 979-696-4600 (fax)                |  |  |  |  |  |  |
|                              | Multilevel mixed-effects models               | ►     |                                   |  |  |  |  |  |  |
|                              | Generalized linear models                     | •     | <pre>, : perpetual license:</pre> |  |  |  |  |  |  |
|                              | Nonparametric analysis                        | ►     | 611859953                         |  |  |  |  |  |  |
|                              | Time series                                   | · ATA |                                   |  |  |  |  |  |  |
|                              | Multivariate time series                      | •     |                                   |  |  |  |  |  |  |
|                              | State-space models<br>Longitudinal/panel data |       |                                   |  |  |  |  |  |  |
|                              |                                               |       | -set maxvar-) 5000 maximum varia  |  |  |  |  |  |  |
|                              | Survival analysis                             | ►     | .ta\DFA.dta", clear               |  |  |  |  |  |  |
|                              | Epidemiology and related                      | •     |                                   |  |  |  |  |  |  |
|                              | SEM (structural equation modeling)            | ►     | Model building and estimation     |  |  |  |  |  |  |
|                              | Survey data analysis                          | •     | Testing and Cls                   |  |  |  |  |  |  |
|                              | Multiple imputation                           |       | Goodness of fit                   |  |  |  |  |  |  |
|                              | Multivariate analysis                         | ►     | Group statistics                  |  |  |  |  |  |  |
|                              | Power and sample size                         | •     | Predictions                       |  |  |  |  |  |  |
|                              | Recampling                                    |       | Other                             |  |  |  |  |  |  |

St

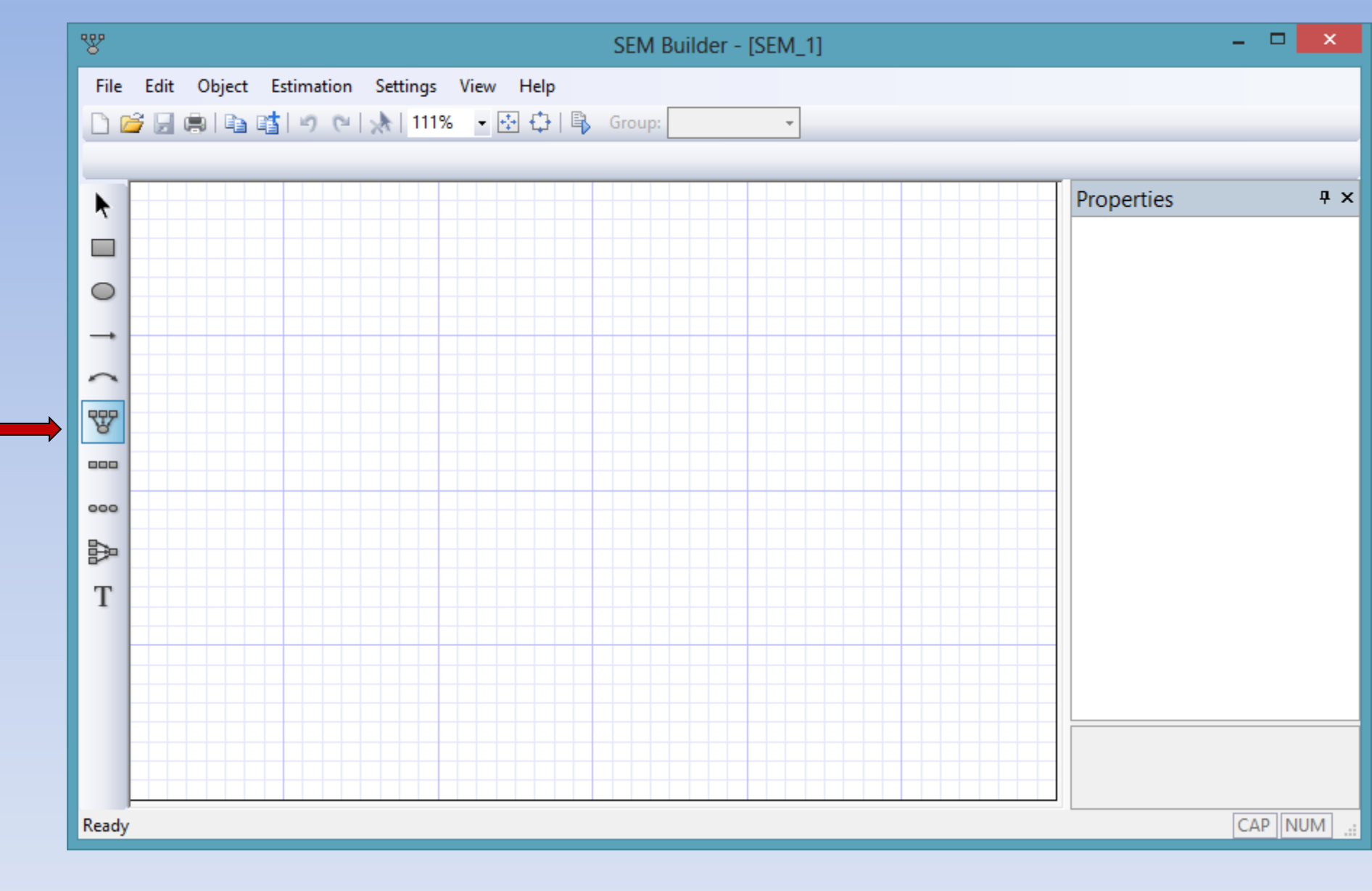
| -8     |               | Measure         | ment cor | nponent | - |       | ×   |
|--------|---------------|-----------------|----------|---------|---|-------|-----|
| Main   | Distances     | Connections     |          |         |   |       |     |
| Latent | variable narr | ie:             |          |         |   |       |     |
| PERS   | ONEL          |                 |          |         |   |       | - 1 |
| Mea    | surement var  | iables          |          |         |   |       | - 1 |
| 05     | elect variabl | es              |          |         |   |       |     |
| 05     | pecify numb   | er of variables |          |         |   |       |     |
| Mea    | surement va   | riables:        |          |         |   |       |     |
| Y1     | Y2 Y3 Y4 Y5   | 5 Y6            |          |         |   | ~     |     |
|        | )o not estima | te constants    |          |         |   |       |     |
| Mea    | surement dire | ection:         |          |         |   |       |     |
| Dov    | vn            | ~               |          |         |   |       |     |
|        |               |                 |          |         |   |       | -   |
|        |               |                 |          | ОК      |   | Cance | al  |

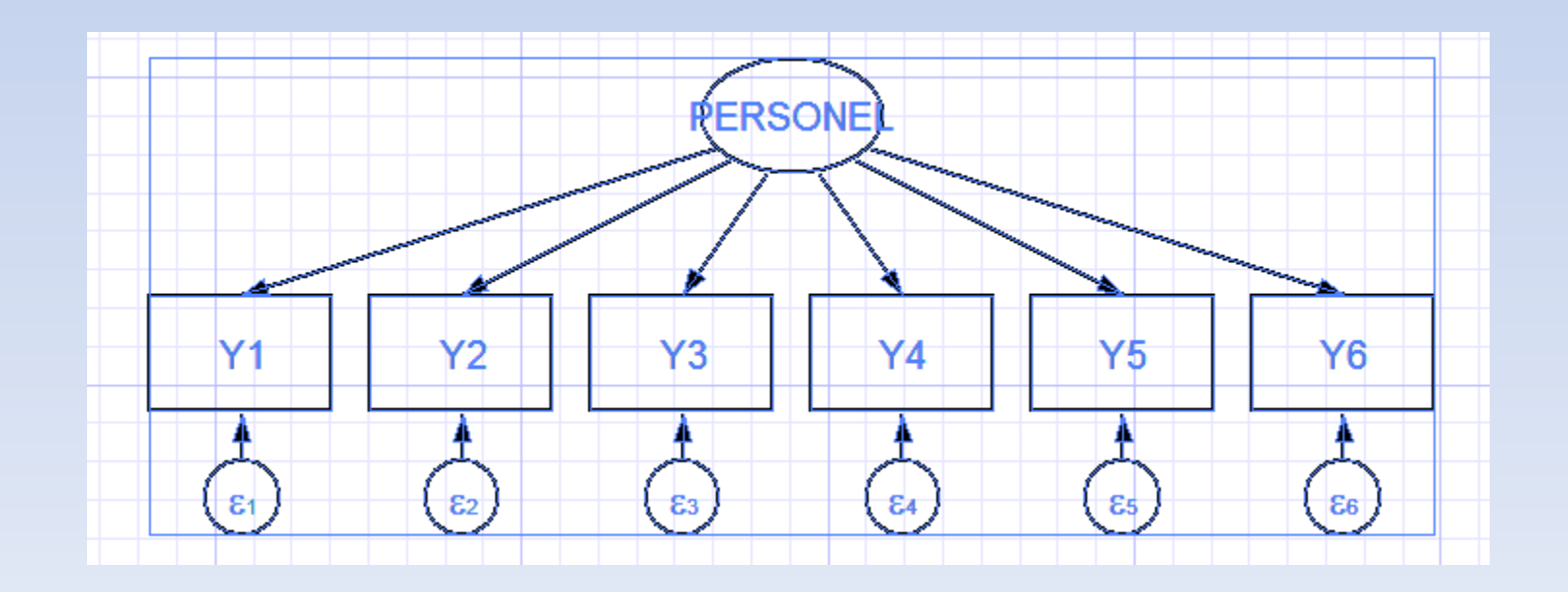

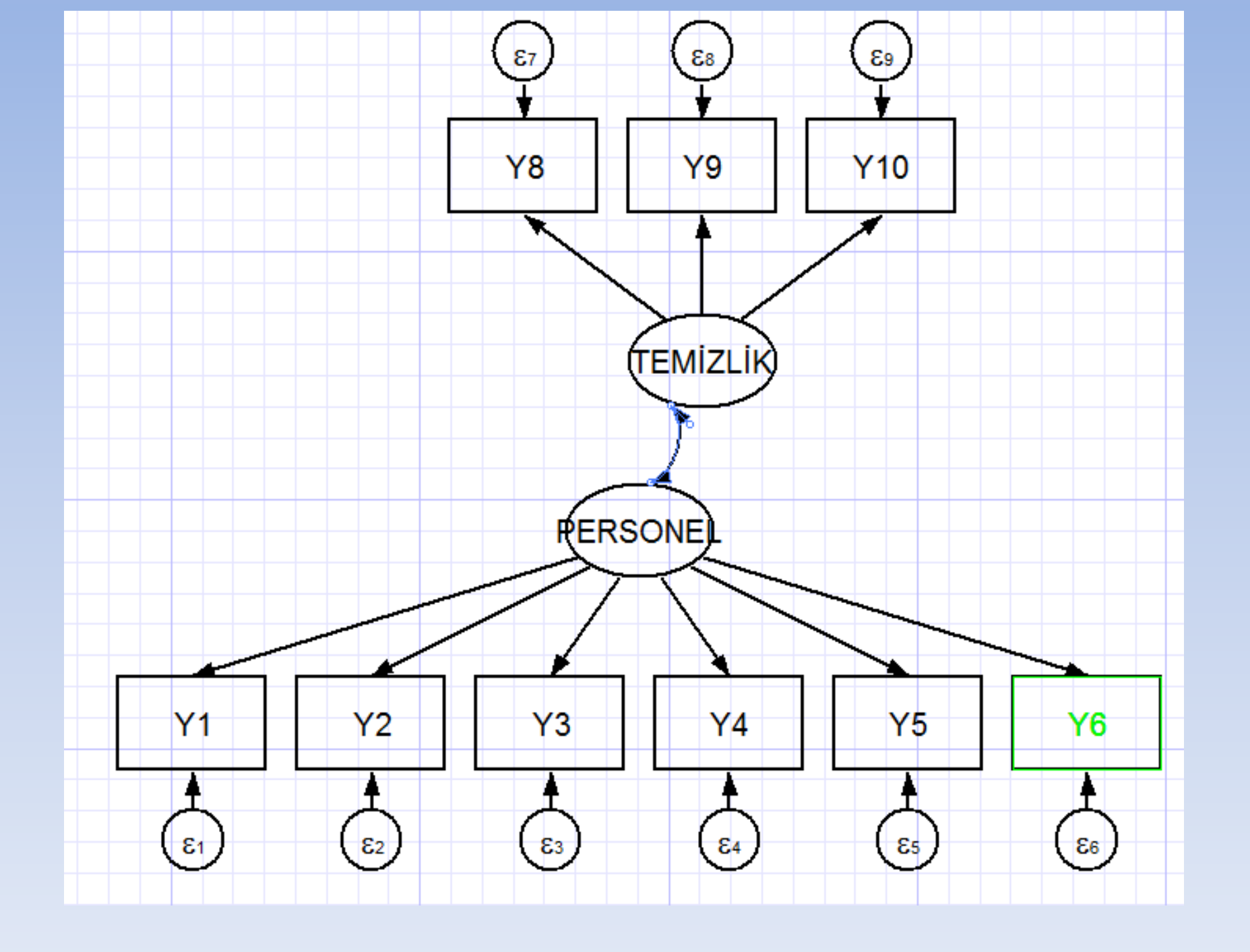

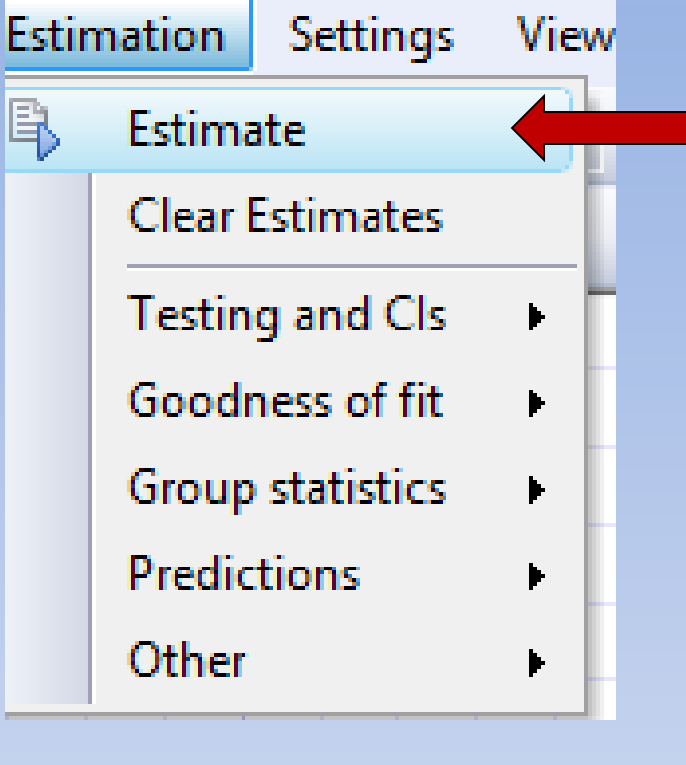

| -8  |       |          |            | 9            | SEM estim      | ation opt     | ions      |        | - |        |   |
|-----|-------|----------|------------|--------------|----------------|---------------|-----------|--------|---|--------|---|
| Gro | up    | Model    | if/in      | Weights      | SE/Robust      | Reporting     | Maximiza  | ation  |   |        | _ |
|     | ) Sta | ndard ar | nalysis (n | o groups)    |                |               |           |        |   |        |   |
| C   | ) Gro | up analy | /sis       |              |                |               |           |        |   |        |   |
| Gr  | oup   | variable | :          | Par          | ameters that a | are equal aci | oss group | 18:    |   | ы      |   |
| 1-  |       |          |            |              |                |               |           |        |   | Ý      |   |
|     | Sumi  | mary sta | tistic dat | a options—   |                |               |           |        |   |        |   |
|     | Sele  | et summ  | ary grou   | ps:          |                |               |           |        |   |        |   |
|     |       |          |            |              |                |               |           |        |   |        |   |
|     | A     | llow gro | ups and    | pooling of S | SD correlation | IS            |           |        |   |        |   |
|     |       |          |            |              |                |               |           |        |   |        |   |
|     |       |          |            |              |                |               |           |        |   |        |   |
|     |       |          |            |              |                |               |           |        |   |        |   |
|     |       |          |            |              |                |               |           |        |   |        |   |
|     |       |          |            |              |                |               |           |        |   |        |   |
|     |       |          |            |              |                |               |           |        |   |        |   |
|     |       |          |            |              |                |               |           |        |   |        |   |
|     |       |          |            |              |                |               |           |        |   |        |   |
|     |       |          |            |              |                |               |           |        |   |        |   |
|     |       |          |            |              |                |               |           |        |   |        |   |
| 0   | 0     |          |            |              |                | OK            |           | Cancel |   | Submit |   |

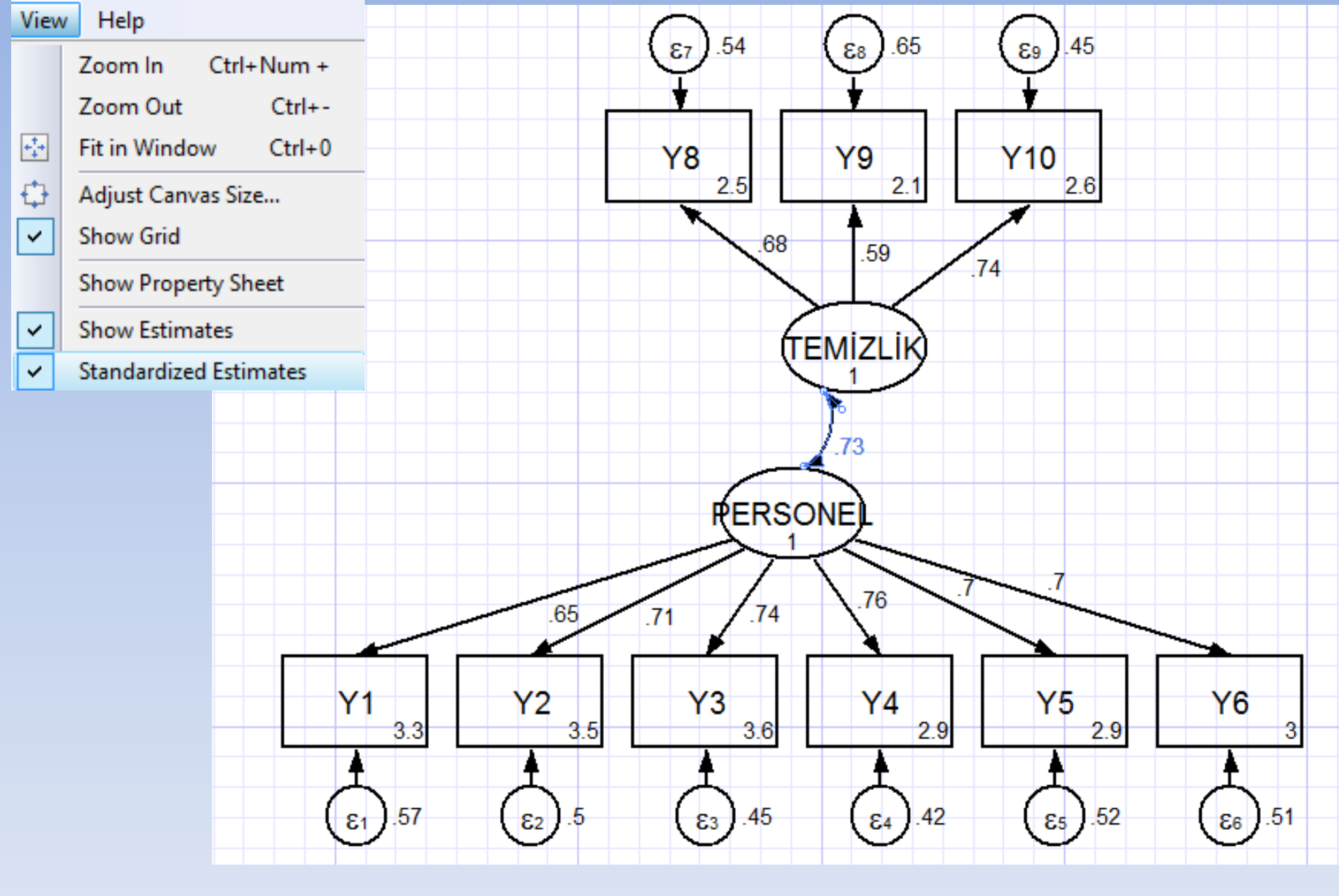

| Estir | mation  | Settings    | View | w Help                         |
|-------|---------|-------------|------|--------------------------------|
| ₽,    | Estima  | ite         |      | 🔁 🛟   🖺 Group: 🕞               |
|       | Clear B | Estimates   |      |                                |
|       | Testin  | g and Cls   | •    |                                |
|       | Goodr   | ness of fit |      | Overall goodness of fit        |
|       | Group   | statistics  | +    | Equation-level goodness of fit |
|       | Predic  | tions       | •    | Matrices of residuals          |
|       | Other   |             | •    | Information criterion          |

| <b>B</b>                                                                                                    | estat - Postestima                                                                                                    | ation tools for                      | sem    | <mark>&gt;</mark> | < |
|----------------------------------------------------------------------------------------------------|----------------------------------------------------------------------------------------------------|--------------------------------------|--------|-------------------|---|
| Reports and statistics: (su<br>Equation-level tests that<br>Display estimation results<br>Group-level goodness-of<br>Tests for invariance of p<br>Goodness-of-fit statistics<br>Statistics to be displayed:<br>all<br>Suppress descriptions | bcommand)<br>all coefficients are zero (<br>in modeling framework (<br>fit statistics (ggof)<br>arameters across groups<br>(gof)<br>of statistics | eqtest)<br>ramework)<br>(ginvariant) |        | ~                 | ] |
| 00 🗈                                                                                                    |                                                                                                    | ОК                                   | Cancel | Submit            |   |

```
. estat gof, stats(all)
```

| Fit statistic        | Value    | Description                              |   |
|----------------------|----------|------------------------------------------|---|
| Likelihood ratio     |          |                                          |   |
| chi2_ms(26)          | 95.147   | model vs. saturated                      |   |
| p > chi2             | 0.000    | ľ                                        |   |
| chi2_bs(36)          | 1219.754 | baseline vs. saturated                   |   |
| p > chi2             | 0.000    |                                          |   |
| Population error     |          |                                          |   |
| RMSEA                | 0.087    | Root mean squared error of approximation |   |
| 90% CI, lower bound  | 0.069    |                                          | • |
| upper bound          | 0.107    |                                          |   |
| pclose               | 0.001    | Probability RMSEA <= 0.05                |   |
| Information criteria |          |                                          |   |
| AIC                  | 8282.236 | Akaike's information criterion           |   |
| BIC                  | 8390.097 | Bayesian information criterion           |   |
| Baseline comparison  |          |                                          |   |
| CFI                  | 0.942    | Comparative fit index                    |   |
| TLI                  | 0.919    | Tucker-Lewis index                       |   |
| Size of residuals    |          |                                          |   |
| SRMR                 | 0.041    | Standardized root mean squared residual  |   |
| CD                   | 0.943    | Coefficient of determination             |   |
|                      |          |                                          |   |